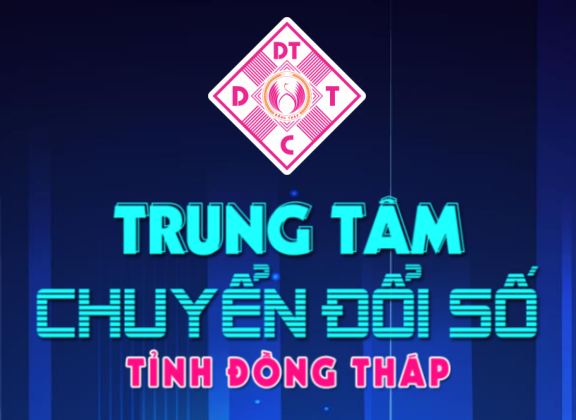

# PHẦN MỀM QUẢN LÝ VĂN BẢN

...

#### Phòng Phát Triển Phần Mềm

Trung tâm Chuyển đổi số tỉnh Đồng Tháp, Sở Thông tin và Truyền thông.

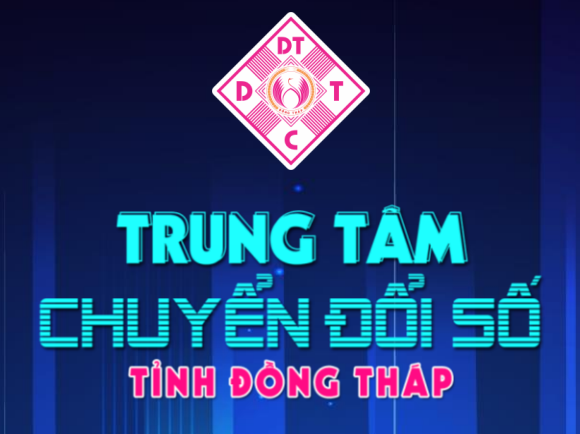

# **GIỚI THIỆU PHẦN MỀM**

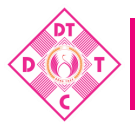

| 🖵 Văn phòng                 | điện   | tử                                        | Tìm kiếm | Q 🛃 🕼                | Xín chảo,<br>Lê Thị Kim Duyên                                                                                                    |
|-----------------------------|--------|-------------------------------------------|----------|----------------------|----------------------------------------------------------------------------------------------------|
| 倄 Trang chủ                 |        | 🛗 Lịch làm việc                           |          | ⊘ Hết hạn trong ngày | Letter Standard Letter Standard Letter Standar |
| Văn bản đến                 | ~      | ➡ Công việc                               |          | ▶ Văn bản đi         | Vietnamese<br>↓<br>Tiện ích<br>↓                                                                                                    |
| 🚱 Văn bản đi                | 2 ~    | LVv Test trình duyệt văn bản đến lãnh đạo |          | 🖨 Đang xử lý         | 🌣 Vai trò 🛛 🕨                                                                                                    |
| Công việc                   | $\sim$ | V/v Giao việc cho chuyên viên             |          | ▶ Văn bản đi         | Hướng dẫn sử dụng                                                                                                    |
| 🕐 Theo dõi                  | ~      |                                           |          | Văn bán dự tháo      | Thông tin hệ thống                                                                                                    |
| <b>Q</b> Tra cứu & tìm kiến | n 🗸    |                                           |          |                      | 🕩 Đăng xuất                                                                                                    |
| Báo cáo & thống k           | kê 🗸   |                                           |          |                      |                                                                                                    |
| ۲                           |        |                                           |          |                      |                                                                                                    |
|                             |        |                                           |          |                      |                                                                                                    |
|                             |        |                                           |          |                      |                                                                                                    |
|                             |        |                                           |          |                      |                                                                                                    |
|                             |        |                                           |          |                      |                                                                                                    |
|                             |        |                                           |          |                      |                                                                                                    |

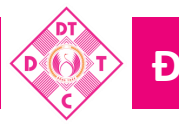

#### ĐỔI MẬT KHẦU

Bước 1: Truy cập vào <u>https://qlvb.dongthap.gov.vn</u>Bước 2: Đăng nhập vào hệ thống<br/>Bước 3: Chọn thông tin cá nhânThay đổi mật khẩuBước 4: Đổi mật khẩu mới<br/>(Lưu ý, tạo mật khẩu mới có độ khó phức tạp)Vui lòng nhập mật khẩu

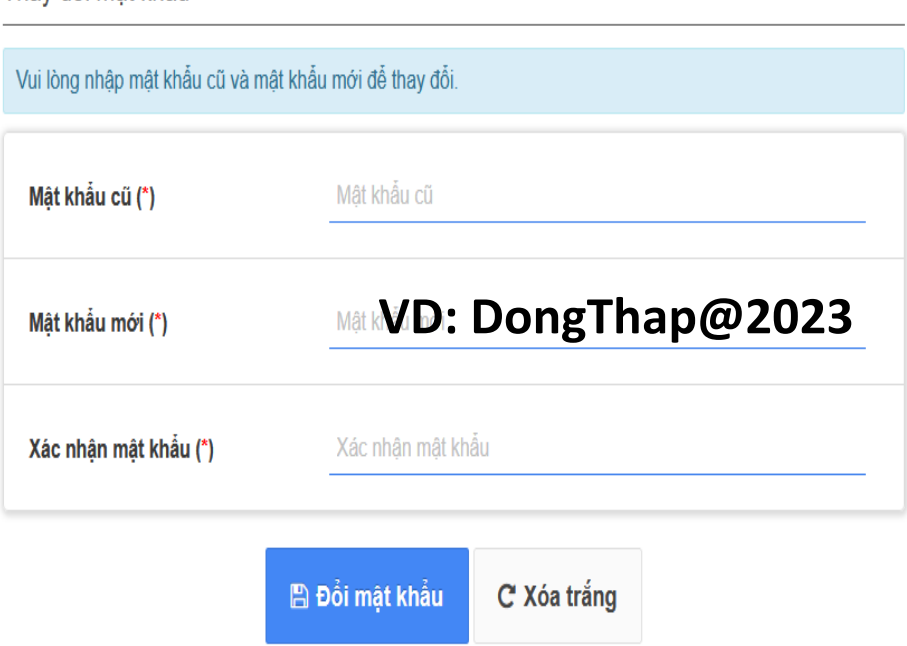

### SƠ ĐỒ XỬ LÝ VĂN BẢN ĐẾN

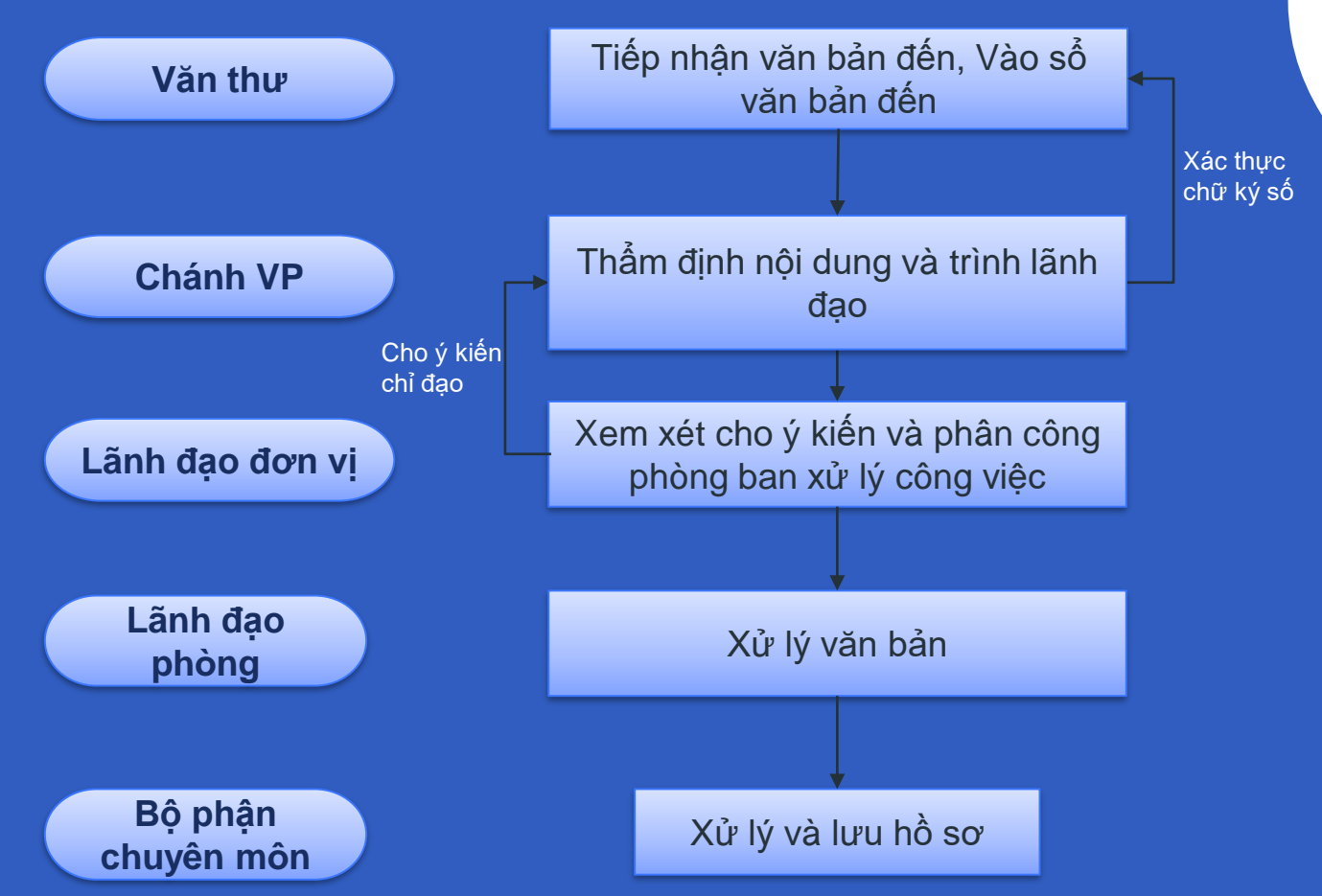

### SƠ ĐỒ XỬ LÝ VĂN BẢN ĐI

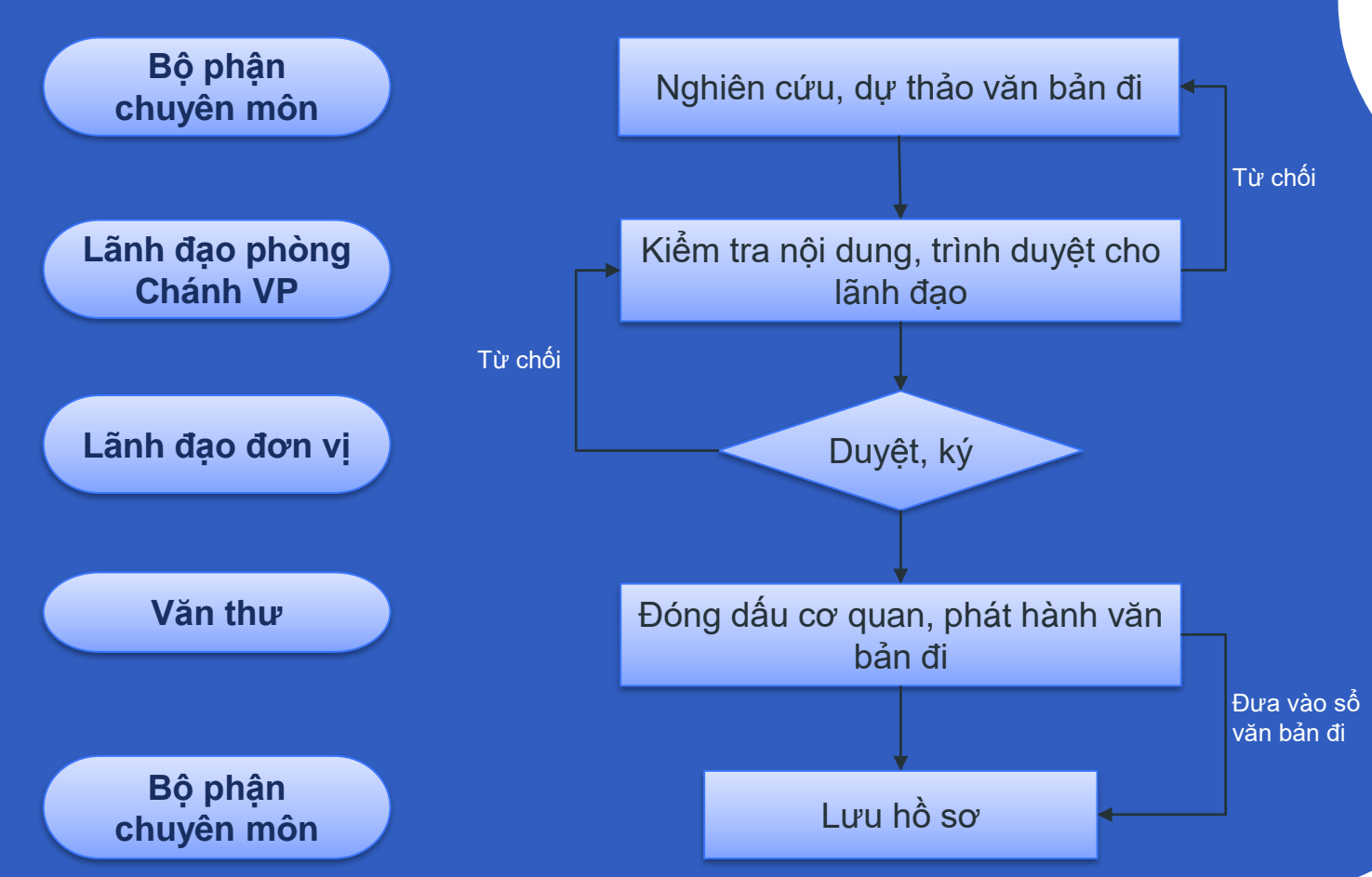

### **GIỚI THIỆU**

Trong hệ thống, Chuyên viên sẽ thực hiện các chức năng xử lý chuyên môn trước khi gửi và sau khi nhận nhiệm vụ được giao từ lãnh đạo cấp trên.

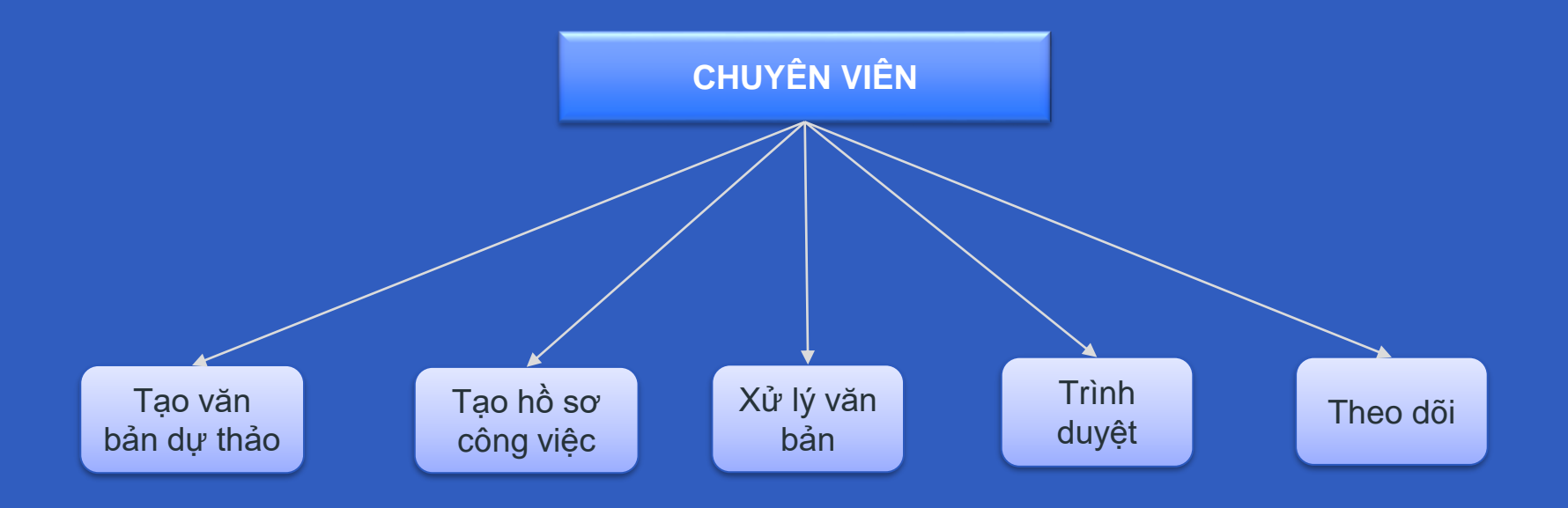

### XỬ LÝ CHÍNH

| 🖵 Văn phòng điện t       | ử                                                                                                    | Т                                                        | im kiếm 🔍 🛃 🔤 Xin chảo,<br>Trần Thái Nhu 🔻                                   |
|--------------------------|----------------------------------------------------------------------------------------------------|----------------------------------------------------------|------------------------------------------------------------------------------|
| 倄 Trang chủ              | Vùng menu văn bản đến                                                                                | 🏓 Chuyển xử lý 🖺 Tạo dự thảo 🛛 Để biết 🗸                 | Hoàn thành ≡ - X                                                             |
| O Văn bản đến 2 ∨        | Dang xử lý ▼ Từ khóa tìm kiếm▼Q l <sup>A</sup> <sub>2</sub>                                          | ☆ [13/UBND-CNTT - 13/06/2023] V/v cung (<br>Vò           | cấp danh sách Camera cần tích hợp trên địa bàn huyện Lấp                     |
| Xử lý chính 2            | Ngày nhận từ <u>28/04/2023</u> đến <u>28/07/2023</u>                                                 | <u>Trưởng phòng (Trần Phước Dư</u> ) (1 tháng trước)     | Files dinh kem                                                               |
| Cho ý kiến               | V/v cung cấp danh sách Camera cần tích hợp trên 📎                                                    | 49 Copy of 2 TRINH VPU                                   | 3062023-sig                                                                  |
| Phối hợp xử lý           | địa bàn huyện Lấp Vò<br>Trạng thái: Đang xử lý                                                       | ± Tải về  ⊙ Xác t                                        | hực<br>Xác thực chữ lợi số và                                                |
| Yêu cầu theo dõi         | <b>1065/UBND-VHTT</b> 17/05/2023 ☆                                                                   |                                                          | Tải files về                                                                 |
| Văn bản cần xem lại      | V/v hỗ trợ tạo tài khoản sử dụng phần mềm Quản lý<br>văn bản và điều bành (iDock) các cơ cả giáo dục | V Y Kien, chỉ đặo                                        |                                                                              |
| Văn bản để biết          | thuộc UBND Thành phố                                                                                 | Phó Giám đốc [Nguyễn Tấn Hoàng]<br>99 trung tâm tổng hợp | <b>Vùng hiển thị ý</b> © 13/06/2023 16:24:30                                 |
| 🕒 Văn bản đi 🛛 🗸         | Trạng thái: Đang xử lý                                                                               | Phó Giám đốc TT CĐS [Lê Thị Kim Loan]                    | kiên và chỉ đạo<br>© 13/06/2023 17:30:43                                     |
| 📑 Công việc 🛛 🗸          |                                                                                                    | 99 Chuyển phòng PTPM thực hiện                           |                                                                              |
| Theo dõi ~               | Vùng xem nhanh trích yếu                                                                             | Trưởng phòng [Trân Phước Dư]           55 - Nhu tổng hợp | ◎ 13/06/2023 21:19:24                                                        |
| 🝳 Tra cứu & tìm kiếm 🗸 🗸 | van dan                                                                                              | A Thông tin văn bản                                      | Hiển thi thêm thông tin văn bản                                              |
| 📶 Báo cáo & thống kê 🗸   |                                                                                                    |                                                          |                                                                              |
| <b>(</b>                 |                                                                                                    |                                                          | Co quan BH: ObivD huyện Lạp vo - tình Đông Thấp                              |
|                          |                                                                                                    | Thông tin xử lý                                          |                                                                              |
|                          | 1-2/2 ₩ < 1 ▲ > ₩ Ø                                                                                  | Người xử lý<br>Dư); Chuyên viên (Trần Thái Ni            | àng); Phó Giám đốc TT CĐS (Lê Thị Kim Loan); Trưởng phòng (Trần Phước<br>nu) |

### TẠO DỰ THẢO VÀ TRÌNH DUYỆT

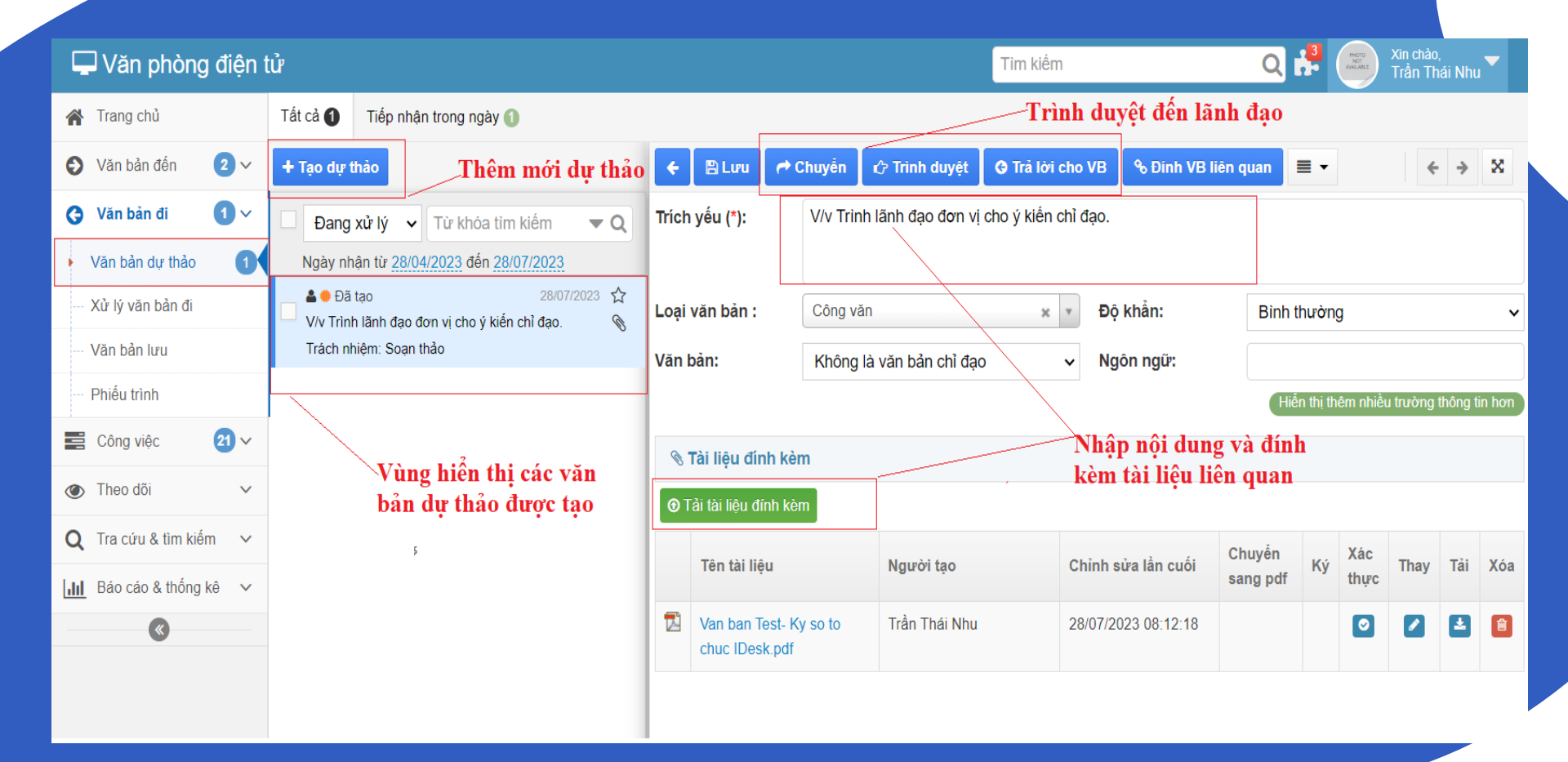

### XÓA VĂN BẢN DỰ THẢO

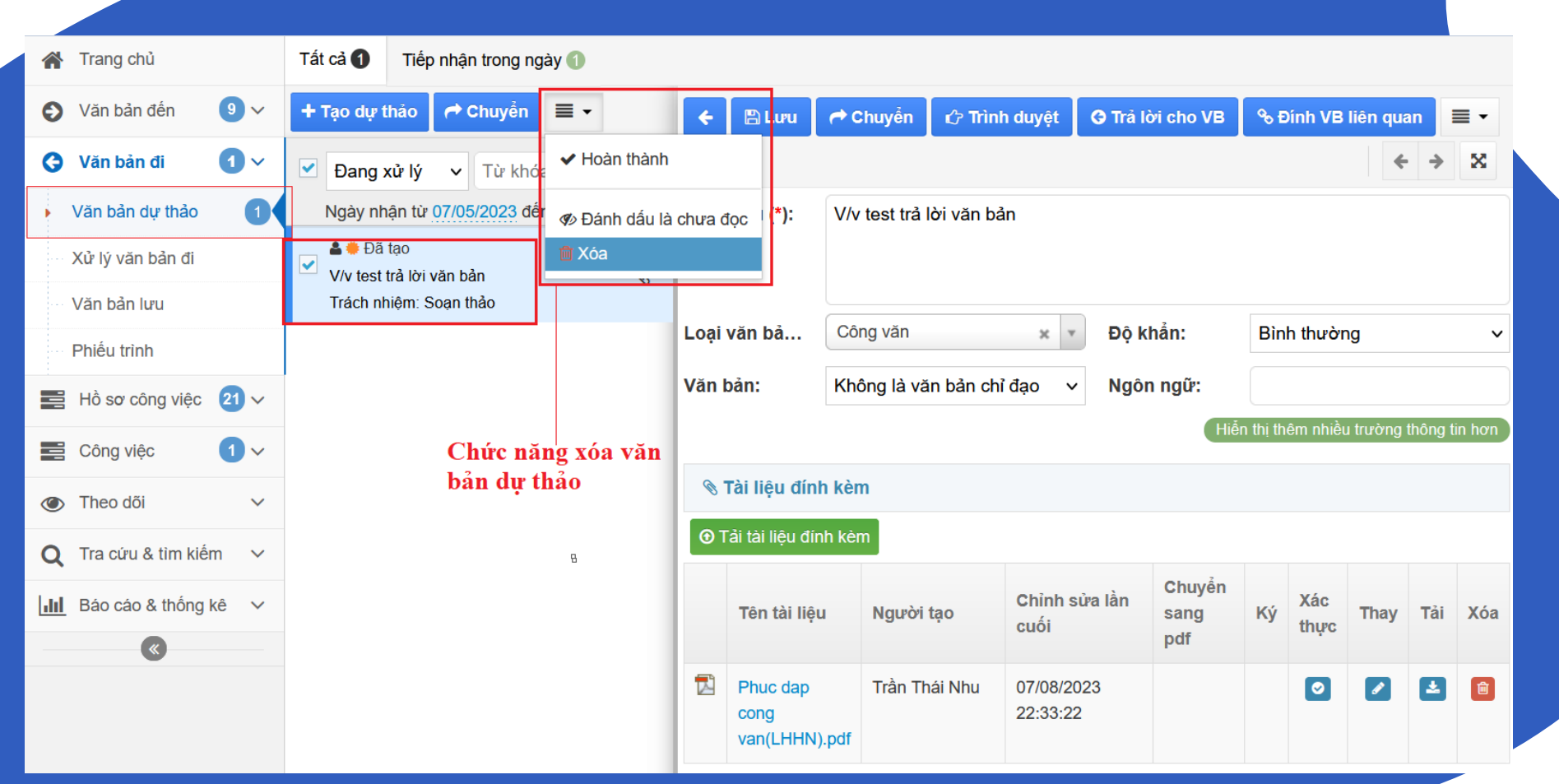

### XEM LẠI VĂN BẢN ĐÃ XỬ LÝ

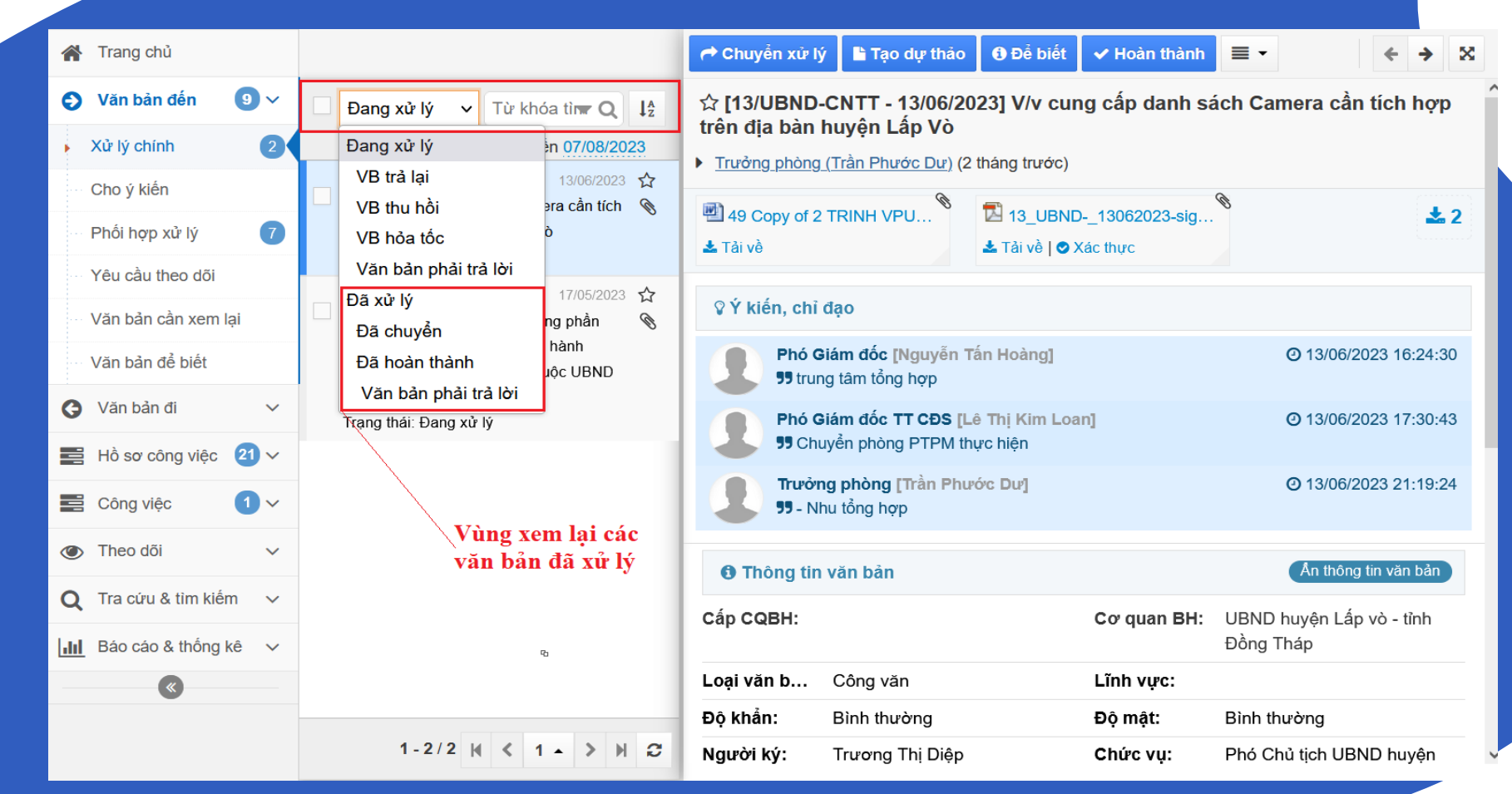

### CHỈNH SỬA NỘI DUNG VĂN BẢN

- **┝ Bước 1:** Chọn văn bản cần Sửa → trên thanh tác vụ bấm nút chương trình xuất hiện màn hình cho phép Sửa văn bản.
- **Bước 2:** Thực hiện nhập lại thông tin cần sửa đổi, có thể tải lại tài liệu đính kèm (bấm vào biểu tượng xóa ad để xóa văn bản cần thay đổi).
- Bước 3: Sau khi cập nhật lại đầy đủ thông tin à Bấm vào nút <a href="mailto:Bum">Bấm vào nút</a> <a href="mailto:def boan thành tác vụ sửa">Bấm vào nút</a>

|                            |                         |                        | Tìm kiếm        | Q 🛃 💭 Xín chảo,<br>Văn thư Hội Nông Dân 🎽 |
|----------------------------|-------------------------|------------------------|-----------------|-------------------------------------------|
| 🔿 Chuyển xử lý 🛛 🖓         | ửi 🖋 Sửa                | 📎 Trả lời cho 🔳 🔹      |                 |                                           |
| ☆ [09/CV-HNDT - 27         | //07/2023] Co           | ong van moi hop BTV ti | hang 6/2023     |                                           |
| Chánh Văn Phòng (Ngu       | <u>yễn Thị Mỹ Linh)</u> | (1 ngày trước)         |                 |                                           |
| 1196-Cong van moi h        | op B                    |                        |                 |                                           |
| 🛓 Tải về                   |                         |                        |                 |                                           |
| <b>()</b> Thông tin văn bả | n                       |                        |                 | Ân thông tin văn bắn                      |
| Cấp CQBH:                  |                         |                        | Cơ quan BH:     | Hội Nông dân Việt Nam tỉnh Đồng Tháp      |
| Loại văn bản:              | Công văn                |                        | Lĩnh vực:       |                                           |
| Độ khẳn:                   | Bình thườr              | ng                     | Độ mật:         | Bình thường                               |
| Người ký:                  | Phan Thị K              | (im Nhung              | Chức vụ:        | Phó Chủ tịch                              |
| Người duyệt:               |                         |                        | Quyền hạn:      |                                           |
| Người soạn:                | Lê Thị Kim              | Duyên                  | ĐV soạn thảo:   | Văn phòng                                 |
| Thuộc nhóm:                | Văn bản hà              | ành chính              | Hình thức VB:   | Bản chính                                 |
| Địa danh:                  |                         |                        | Hình thức gửi:  |                                           |
| Tài liệu giấy:             | Không                   |                        | Loại nghiệp vụ: | Văn bản mới                               |
| Mã hồ sơ:                  |                         |                        | Ngôn ngữ:       |                                           |
| Báo cáo giải trình:        |                         |                        | Ngày nhập:      |                                           |
| Loại ý kiến:               |                         |                        | Hạn cho ý kiến: |                                           |
| Gửi bản điện tử:           | Không                   |                        | Văn bản:        | Không là văn bản chỉ đạo                  |
| Hạn trả lời VB:            |                         |                        |                 |                                           |
| Ghi chú:                   |                         |                        |                 |                                           |

# CHỨC NĂNG THU HỒI VĂN BẢN

*Thu hồi:* Chức năng cho phép thu hồi lại văn bản đã chuyển xử lý đến các tài khoản khác.

- Bước 1: Từ màn hình "Tiếp nhận văn bản" và Mở văn bản muốn thu hồi lại
- -→ Bước 2: Chọn tài khoản muốn thu hồi văn bản → Bấm nút "Thu hồi" để hoàn thành tác vụ.

Lưu ý: Tài khoản nhận xử lý chưa xử lý văn bản mới thu hồi lại được.

| Tất cả 2 Tiếp nhận trong ngày 1                                                                        | Click vào biểu tượng và               | chọn thu hồi             |                       |  |  |  |  |  |  |
|----------------------------------------------------------------------------------------------------|---------------------------------------|--------------------------|-----------------------|--|--|--|--|--|--|
| + Tạo dự thảo 📌 Chuyển ≣ -                                                                             | ') Thu hồi 🛛 🗙 Bỏ qua                 |                          | ×                     |  |  |  |  |  |  |
| Đang xử lý v Từ khóa tìm kiến Q                                                                        | Trích yếu: V/v Thu hồi văn bảr        | 1                        |                       |  |  |  |  |  |  |
| Ngày nhận từ 27/04/2023 đến 27/07/2023                                                                 | Từ khóa                               | Q Hiển thị 1 - 3 trong t | lồng số 3 🙌 < 1 🗦 🕅 🎜 |  |  |  |  |  |  |
| ▲ ➡ Đang xử lý         27/07/2023 ☆           ✓         V/v Thu hồi văn bản         00:00:00 27/07/202 | 23 Vgười nhận                         | Ghi chú Trạng thái       | Ngày gửi Hạn xử lý    |  |  |  |  |  |  |
| ▲ ● Đã tạo 26/07/2023 ☆                                                                                | Phó Chủ tịch [Hồ Văn Đạt]             | Đang xử lý               | 27/07/2023            |  |  |  |  |  |  |
| vv minnann uáo 🦷                                                                                       | Chuyên viên [Nguyễn Thị Mộng<br>Lành] | Đang xử lý               | 27/07/2023            |  |  |  |  |  |  |
|                                                                                                    | Chuyên viên [Võ Tuấn Anh]             | Đang xử lý               | 27/07/2023            |  |  |  |  |  |  |
| Click chuột vào ô chọn<br>người thu hồi lại văn bản                                                    |                                       |                          |                       |  |  |  |  |  |  |
| 1-2/2 H < 1 - > H S                                                                                    |                                       |                          |                       |  |  |  |  |  |  |

## THÊM MỚI HỒ SƠ CÔNG VIỆC

| 🗲 🖺 Lưu 🕒 Thên       | n văn bản đã có 🕑 Chia sẻ 🛛 💻 🕶               |                           |                                | ×        |
|----------------------|-----------------------------------------------|---------------------------|--------------------------------|----------|
| Tiêu đề(*):          | Báo cáo nhanh tình hình hoạt động hằng ngày   | IOC tháng 07              |                                | ٦ŕ       |
|                      |                                               |                           | Mã tự động sinh                |          |
| Số/ký hiệu (*):      | BC-IOC-02                                     | Mã hồ sơ:                 | H20.14.1.2023.BC-IOC-02        |          |
| Tên đề mục:          |                                               | Thời gian bảo qu…         |                                |          |
| Loại hồ sơ:          | Hồ sơ công việc 🗸 🗸                           | Thư mục lưu trữ:          | + Chọn thư mục                 |          |
| Lĩnh vực:            | Chọn lĩnh vực 🔹                               | Độ khẩn:                  | Bình thường                    | ~        |
| Ngôn ngữ:            | Chọn ngôn ngữ                                 | Chế độ sử dụng:           |                                |          |
| Người lập hồ sơ:     | Chuyên viên (Nguyễn Minh Luân)                | Người xử lý:              | Chuyên viên (Nguyễn Minh Luân) |          |
| Ngày bắt đầu:        | 01/07/2023                                    | Ngày kết thúc:            | 01/08/2023                     | <b>#</b> |
| Tiến độ:             | 0 %                                           | Kết quả giải quyết:       |                                |          |
| Mô tả:               |                                               |                           |                                |          |
|                      |                                               |                           |                                |          |
| 💄 Người được chia    | sê                                            |                           |                                |          |
| Được xem:            | Phó GĐ TTCĐS (PTĐH) (Lê Thị Kim Loan) 🗴 Pho   | ó Giám đốc TT CĐS (Trần P | hước Dư) 🗙                     |          |
| Được xử lý:          | Chuyên viên (Lê Phát Lầm) 🗴 Chuyên viên (Trần | n Thái Nhu) 🗙             |                                |          |
| i≣ Dữ liêu liên quan |                                               |                           |                                |          |

### THEO DÕI VĂN BẢN

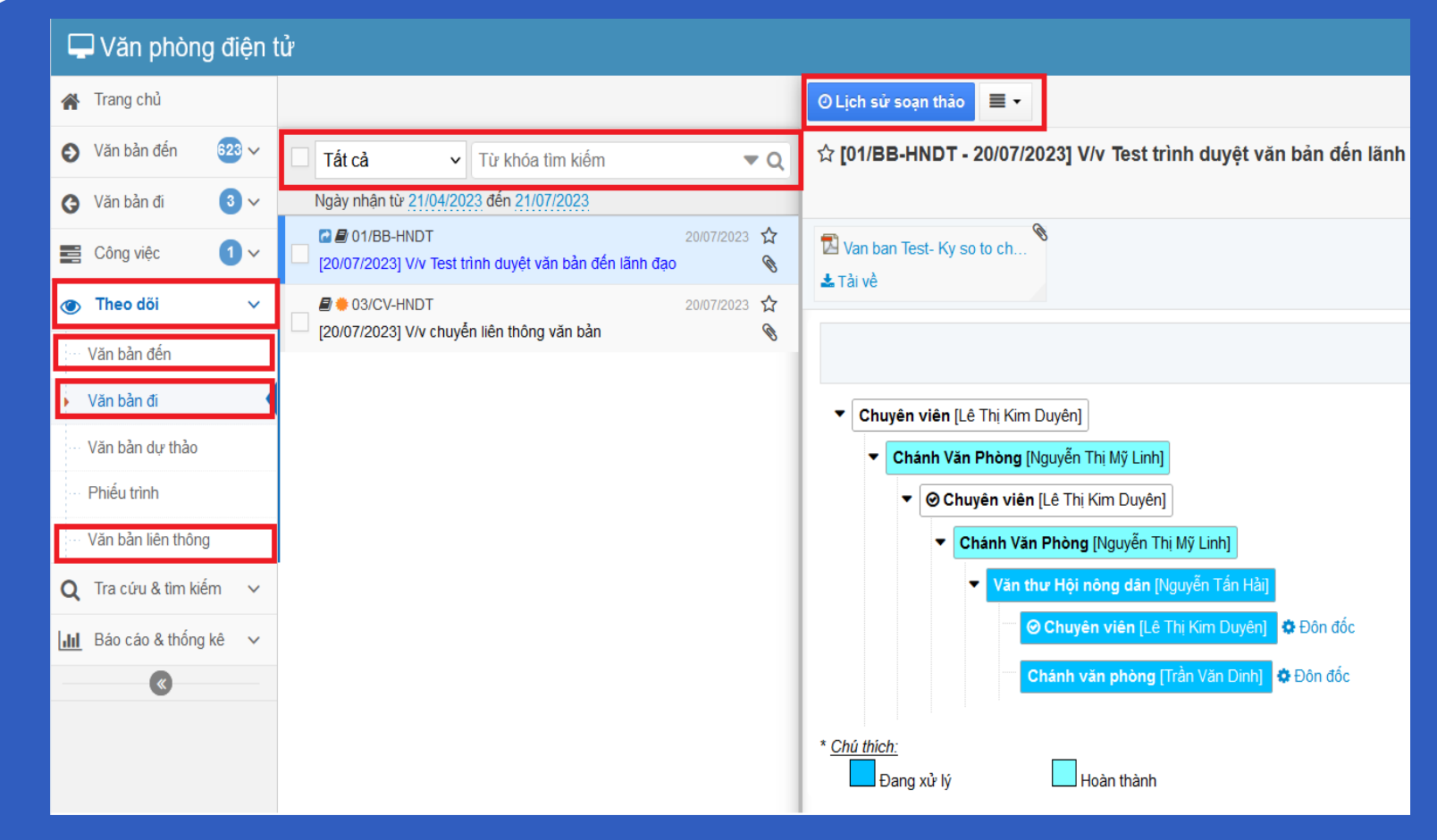

### TRA CỨU & TÌM KIẾM VĂN BẢN

| 🖵 Văn phòng điện t                                                                                      | ử                                                                                                    |                                                                                                    |                  | Tìm ki           | ếm                                                | Q                   | Picto<br>Not<br>AMAJABLE | Xin chào,<br>Văn thư Hội Nông | Dân 🔽 |   |
|----------------------------------------------------------------------------------------------------|----------------------------------------------------------------------------------------------------|----------------------------------------------------------------------------------------------------|------------------|------------------|---------------------------------------------------|---------------------|--------------------------|-------------------------------|-------|---|
| 倄 Trang chủ                                                                                             | 📱 Đơn vị và phòng ban                                                                                                    | 🔶 Văr                                                                                                 | n bản đến 🛛 🛧 Và | ăn bản đi 🛛 🗎 Vă | án bản dự t                                       | thảo 🛛 🥭 Văn        | bản nội bộ               |                               |       |   |
| <ul> <li>Văn bản đến</li> <li>Văn bản đi</li> <li>Văn bản đi</li> </ul>                                 | <ul> <li>Tất cả</li> <li>Hội Nông dân Việt Nam tỉnh</li> <li>Thường trực</li> </ul>                                                               | <ul> <li>Tất cả</li> <li>Hội Nông dân Việt Nam tỉnh -</li> <li>Thường trực</li> <li>3 thán</li> </ul> |                  | 27/07/23         | <b>Vùn</b> g<br>Từ khóa                           | g chọn văn l<br>🔻 Q | oản cần tra<br>1-3/3 k   | <mark>си́чи</mark><br>< 1 > м | * (   | 3 |
| <ul> <li>Công việc</li> <li>Công việc</li> <li>✓</li> <li>Theo dõi</li> <li>✓</li> </ul>                | <ul> <li>Văn phòng</li> <li>Ban Kinh tế - Xã hội</li> <li>Dan Xêu dựma hội</li> </ul>                                                             | Số đi                                                                                                 | Số/ký hiệu       | Ngày văn bản     | Trích<br>yếu N                                    | Người soạn          | Người ký                 | Nơi nhận VB                   |       | ^ |
| Q       Tra cứu & tìm kiếm         Tra cứu văn bản         Tìm kiếm văn bản         Văn bản thường dùng | <ul> <li>Ban Xay dựng nội</li> <li>Ban Tổ chức - Kiểm tra</li> <li>Ban Điều hành quỹ hỗ trọ</li> <li>Vùng menu tra<br/>cứu và tìm kiếm</li> </ul> | 9                                                                                                    | 09/CV-HNDT       | 27/07/2023       | Cong L<br>van D<br>moi<br>hop BTV<br>thang 6/2023 | .ê Thị Kim<br>Duyên | Phan Thị Kim<br>Nhung    |                               | Ø     |   |
| Image: Báo cáo & thống kê                                                                               | <ul> <li>✓ Văn bản đi</li> <li>✓          Măm 2023         ▲ Tháng 7         ▲ Tháng 6     </li> </ul>                                            | 7                                                                                                    | 1717/CV-HNDT     | 26/07/2023       | V/v noi V<br>dung<br>xu ly<br>cong<br>viec        | /õ Tuấn Anh         | Nguyễn Thị<br>Mỹ Hạnh    |                               | Ø     |   |
|                                                                                                    | <ul> <li>➡ Tháng 5</li> <li>➡ Tháng 4</li> <li>➡ Tháng 3 </li> </ul>                                                                              | 8                                                                                                    | 1727/CV-HNDT     | 25/07/2023       | cv moi<br>hop                                     |                     |                          |                               | Ø     | ~ |

### **GIỚI THIỆU**

Trong hệ thống, Lãnh đạo sẽ thực hiện các chức năng điều hành, chỉ đạo bộ phận chuyên môn xử lý các công việc được giao trước khi gửi và sau khi nhận nhiệm vụ được giao từ cấp trên.

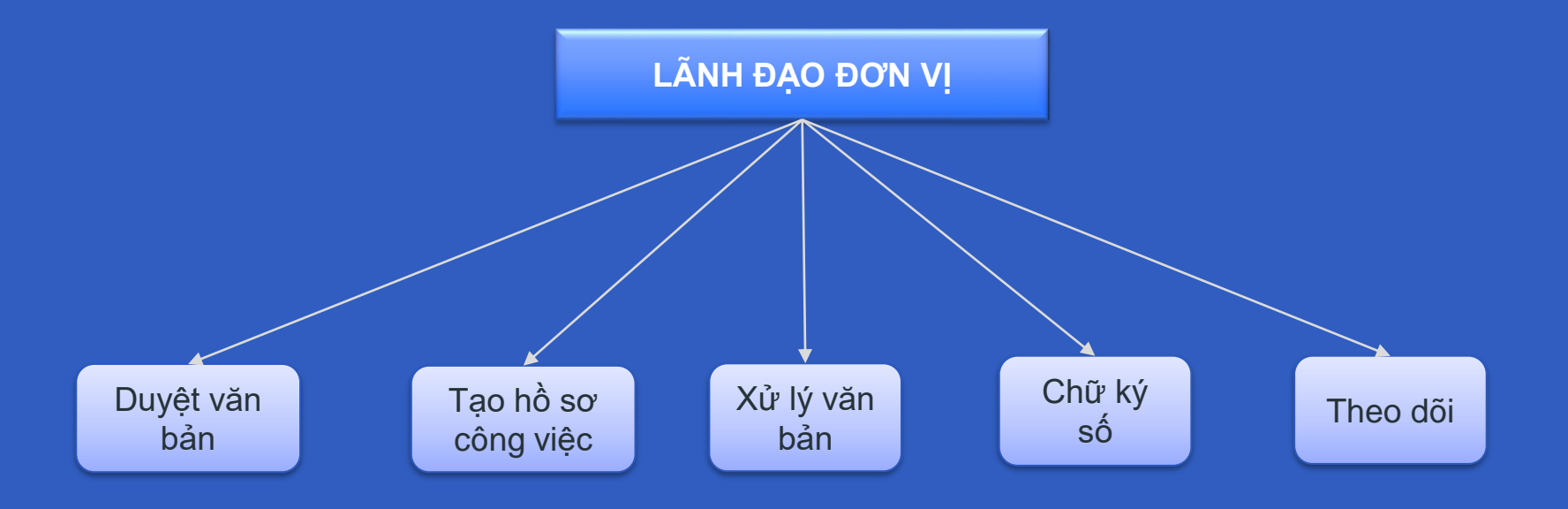

### XỬ LÝ VĂN BẢN ĐẾN

| Văn phòng điện t                | tử                                                       | Tìm kiếm                                    | Xin chào,<br>Lê Xuân Hải                                       |
|---------------------------------|----------------------------------------------------------|---------------------------------------------|----------------------------------------------------------------|
| Trang chủ                       | Tất cả 2 Tiếp nhận trong ngày 2                          |                                             |                                                                |
| Văn bản đến 2 ×                 | Vùng văn bản đến                                         | 📌 Chuyển xử lý 🖺 Tạo dự thảo 🚯 Để biết 🗸 Hơ | bàn thành $\equiv$ $\checkmark$ $\Leftrightarrow$ $\bigotimes$ |
| Xử lý chính                     | $\Box$ Đang xử lý $\checkmark$ Từ khóa tìn Q $l_z^A$     | ☆ [07/HND - 31/07/2023] Thử Ký số lãnh đạo  |                                                                |
| Cho ý kiến                      | Ngày nhận từ 01/05/2023 đến 31/07/2023                   | Văn thư (Nguyễn Văn Lợi) (6 giờ trước)      |                                                                |
| Phối hợp xử lý                  | ► 07/HND 31/07/2023 ☆<br>[31/07/2023] Thử Ký số lãnh đạo | Phuc dap cong van.pdf                       |                                                                |
| Yêu cầu theo dõi                | ■ 03/BB-HNDT 31/07/2023 ☆                                | La Tải về   ♥ Xác thực                      |                                                                |
| Văn bản cần xem lại             | [31/07/2023] Test liên thông văn bản                     | Thông tin văn bản                           | Hiển thị thêm thông tin văn bản                                |
| Văn bản để biết                 |                                                          | Cấp CQBH: Cơ                                | quan BH:                                                       |
| ♂ Văn bản đi 1 ∨                | Vùng menu văn bản đến                                    | 🌣 Thông tin xử lý                           |                                                                |
| Công việc 🗸                     |                                                          | Người xử lý Chủ tịch (Lê Xuân Hải)          |                                                                |
| Theo dõi ~                      |                                                          | 🙊 Thông tin trao đổi                        | Vùng thông tin trảo đổi                                        |
| <b>Q</b> Tra cứu & tìm kiếm 🗸 🗸 |                                                          | Văn thự [Nguyễn Văn Lợi]                    | © 31/07/2023 15:58:46                                          |
| III Báo cáo & thống kê ∨        |                                                          | K/g Lãnh đạo                                |                                                                |
| «                               |                                                          |                                             |                                                                |

# DUYỆT VĂN BẢN DỰ THẢO

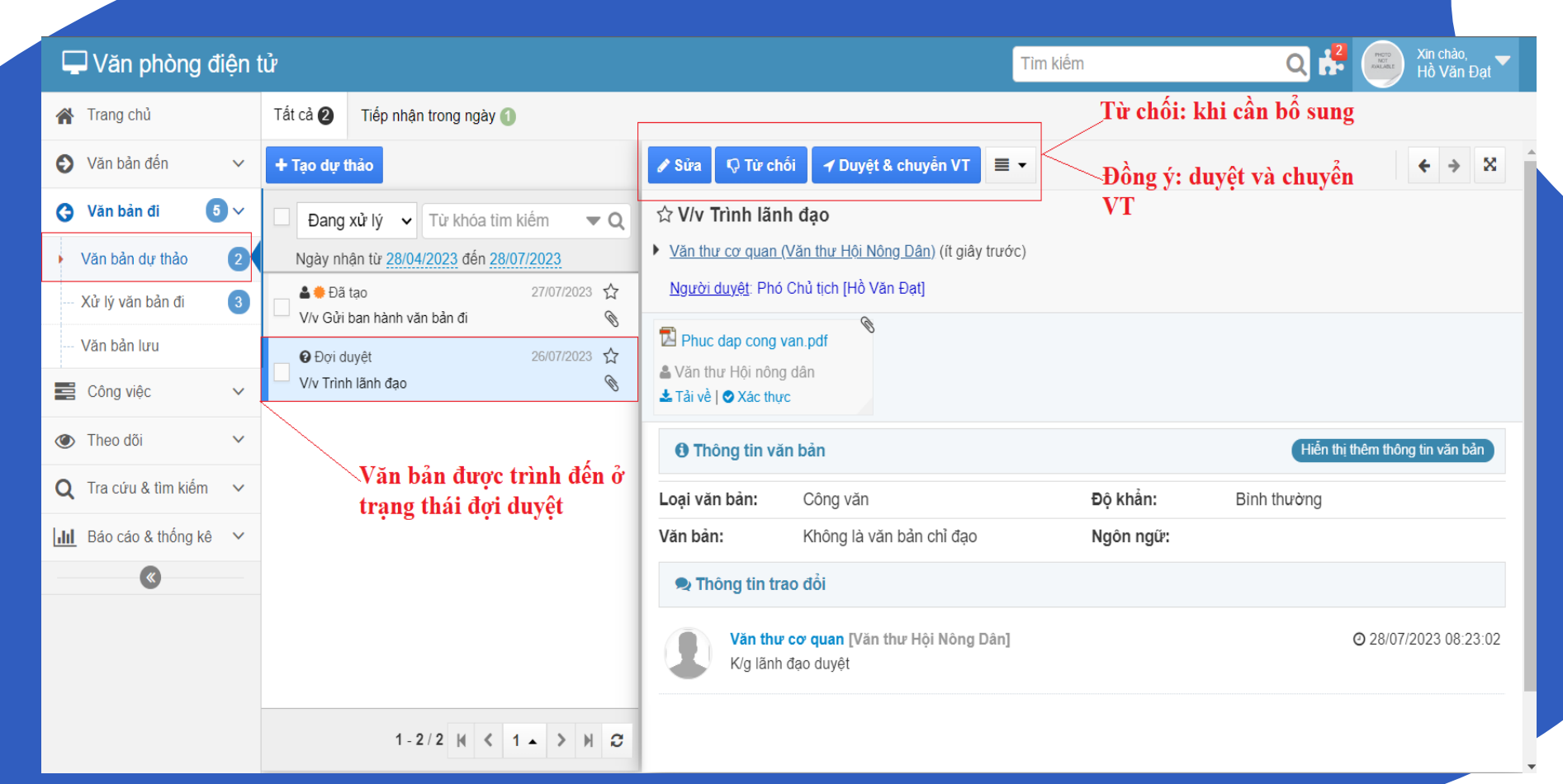

### **GIỚI THIỆU**

Trong cơ quan tổ chức, Văn thư là nhóm chuyên trách các công việc như tiếp nhận các công văn, tài liệu. Công việc này trên phần mềm được thực hiện theo trình tự: Tiếp nhận, đăng ký văn bản đến, chuyển lên cho lãnh đạo cơ quan để có ý kiến chỉ đạo, xử lý công việc.

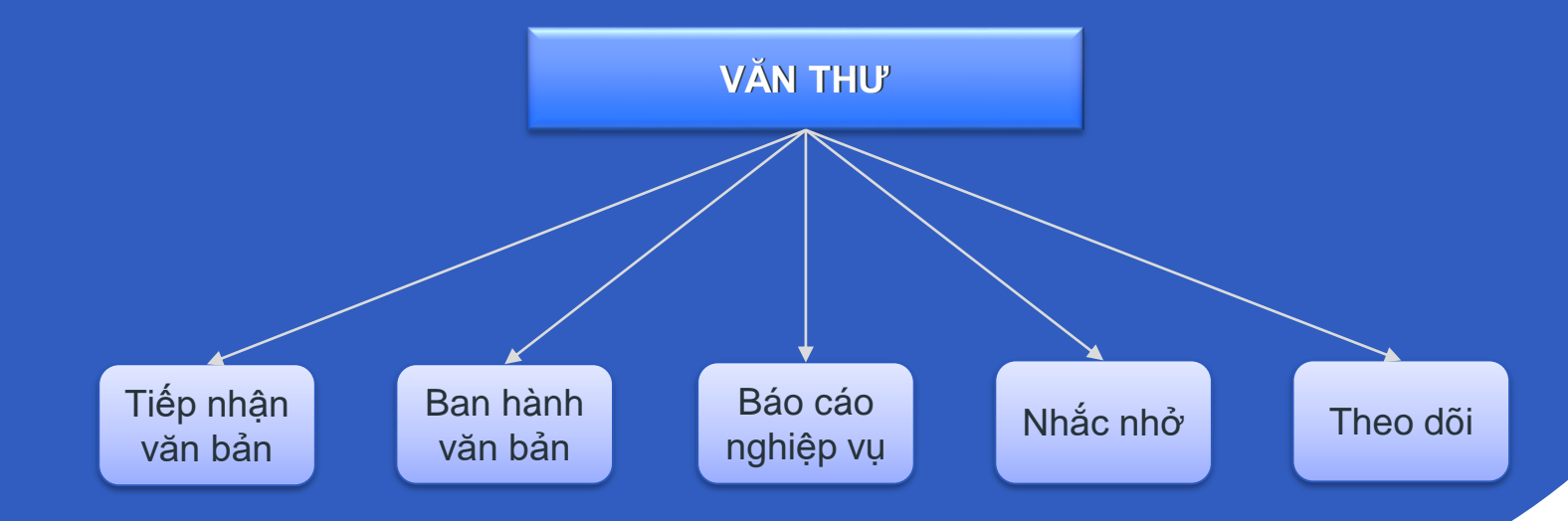

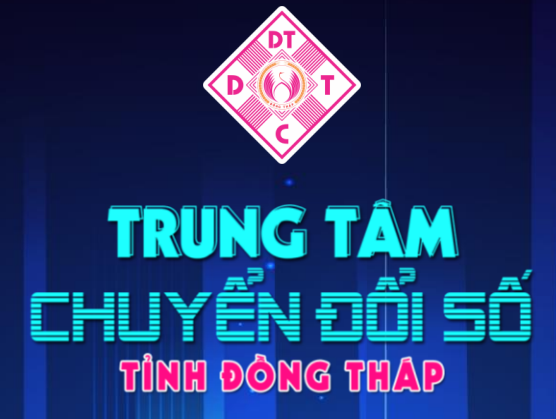

# HƯỚNG DẪN CHỨC NĂNG CỦA VĂN THƯ

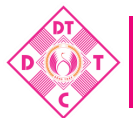

Tiếp nhận văn bản liên thông đến cơ quan

Đưa văn bản vào sổ công văn đến và trình lãnh đạo đơn vị

Đưa văn bản vào sổ công văn đi và cấp số công văn đi

Ban hành văn bản cơ quan, phát hành văn bản liên thông

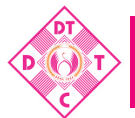

Chức năng tìm kiếm và tra cứu văn bản

Tạo báo cáo sổ văn bản đến và sổ văn bản đi

Văn thư sử dụng con dấu cơ quan

Nhắc nhở và báo cáo nghiệp vụ

## TIẾP NHẬN VĂN BẢN ĐẾN

| 🖵 Văn phòng điện                                                      | Ŵ                                                                                                    | Tim kiếm 🔍 🛃 🧊 Xin chảo,<br>Nguyễn Tấn Hài 🏹                                                                                                    |
|-----------------------------------------------------------------------|----------------------------------------------------------------------------------------------------|----------------------------------------------------------------------------------------------------|
| 倄 Trang chủ                                                           | Tắt cả 🚱 Văn bản chỉ đạo 👔 Chưa đọc 😰 Nhận trong ngày 🌖 Chưa vào số 😂                                                                                                    |                                                                                                    |
| 🕤 Văn bản đến 🛛 623 🗸                                                 | + Tạo văn bản 🔶 🖺 Lưu 🗞 Đinh                                                                                                    | /B liên quan ≡ - 5                                                                                                    |
| • Tiếp nhận văn bản 623                                               | □ Tất cả ∨ Từ khóa tìm kiếm 🛛 🗣 Q 🙀 Trích yếu (*):                                                                                                    | V/v đề nghị báo cáo kết guả thực hiện Chương trình QCOP 06 tháng đầu năm và kế hoạch thực hiện 06 tháng cuối năm 2023                                                                                                    |
| ··· Xử lý chính                                                       | Ngày nhận từ 21/04/2023 đến 21/07/2023                                                                                                    | <u>୍</u>                                                                                                    |
| Cho ý kiến<br>Phối hợp xử lý                                          | → ● 267/VPDP-OCOP       21/07/2023 ★         V/v đề nghị bảo cảo kết quả thực hiện Chương trình OCOP 06       %         tháng đầu năm và kế hoạch thực hiện 06 tháng cuối năm 2023       Số/ký hiệu(*):         Ngày nhận liên thông: 21/07/2023 08:39       Loại văn bản (*): | 267/VPĐP-OCOP         Q         Ngày văn bản(*):         21/07/2023           Công văn         * *         Lĩnh vực :         Image: Constraint of the second second |
| <ul> <li>Văn bản cần xem lại</li> <li>Văn bản để biết</li> </ul>      | →● 1515/SKHCN-VP         20/07/2023         ☆         Cáp CQBH :           V/v lấy ý kiến góp ý Dự thảo Tờ trình, Nghị quyết của HĐND         %         Tỉnh         Tỉnh         Ngày nhận liên thông: 20/07/2023 15:43         Thời hạn giải quyết :                         | Cơ quan BH :       Văn phòng Điều phối XDNTM và TCCNN         Dộ khắn:       Khẳn                                                                                                    |
| <ul> <li>Sổ văn bản đến</li> <li>ở Văn bản đi</li> <li>ở V</li> </ul> | → 13/UBND-NCPC 20/07/2023 ☆<br>V/V tăng cường công tác phòng cháy, chữa cháy<br>Ngày nhận liên thông: 20/07/2023 15:37                                                                                                    | Số văn bản đến Chi bộ<br>Số văn bản đến Ngành Tỉnh                                                                                                    |
| <ul> <li>➡ Công việc</li> <li>↓ ∨</li> <li>● Theo dõi ∨</li> </ul>    | →● 445-TB/TCT 20/07/2023 ☆<br>Thông bảo chiều sinh lớp Bồi dưỡng kỹ năng phối hợp và xử lý %<br>các vấn đề liên ngành thuộc chức năng, nhiêm vụ                                                                                                    | Số văn bản đến Tình ủy<br>Số văn bản đến Tình ủy<br>Số văn bản đến UBND-HĐND                                                                                                    |
| 🔿 Tra cứu & tìm kiếm 🗸                                                | Ngày nhận liên thông: 20/07/2023 14:56                                                                                                    | Sổ văn bản đến Đoàn thể                                                                                                    |
| →<br>I III Báo cáo & thống kê →                                       | →● 2385/STC-QLNS     19/07/2023     ☆       V/v báo cáo nhu cầu thực hiện cải cách tiền lượng theo     %                                                                                                    | Chọn số văn bản Số đến: "                                                                                                    |
| (K)                                                                   | Nghị định 24/2023/NĐ-CP Ngày đến (*):<br>Ngày nhận liên thông: 20/07/2023 14:54                                                                                                    | 21/07/2023 🛗 Cho phép trùng số trong số văn bản                                                                                                    |
|                                                                       | → 833/UBND-KT 18/07/2023 ☆<br>V/v đẩy nhanh thực hiện hồ sơ huyện nông thôn mới %                                                                                                    | 7                                                                                                    |

### TIẾP NHẬN VĂN BẢN GIẤY

Bước 1: Từ màn hình menu chính bên trái chọn Tiếp nhận văn bản

- Bước 2: Chọn Tạo văn bản nhập các thông tin nội dung văn bản vào hệ thống.
- Bước 3: Scan văn bản và chọn Tải tài liệu định kèm
- Bước 4: Sau khi đã nhập các thông tin của văn bản và đính kèm file thì chọn "Lưu" hoặc "Lưu và tạo mới" và "Đưa vào sổ công văn đến".

**Bước 5:** Chuyển xử lý văn bản bấm vào Chuyển xử lý, bấm Đồng ý

| 🗲 🖹 Lưu 🖬 Lưu v                  | rà tạo mới 🛛 Lưu và chuyển |               |                       |                 | $\leftrightarrow \rightarrow \times$ |  |  |  |  |  |
|----------------------------------|----------------------------|---------------|-----------------------|-----------------|--------------------------------------|--|--|--|--|--|
| Trích yếu (*):                   |                            |               |                       |                 | E                                    |  |  |  |  |  |
|                                  |                            |               |                       |                 |                                      |  |  |  |  |  |
|                                  |                            |               |                       |                 |                                      |  |  |  |  |  |
| Sô/ký hiệu(*):                   |                            |               | Ngày văn bản(*):      | 27/07/2023      | <b>#</b>                             |  |  |  |  |  |
| Loại văn bản (*):                | Chọn loại văn bản          | v             | Lĩnh vực :            |                 | 0                                    |  |  |  |  |  |
| Cấp CQBH :                       |                            |               | Cơ quan BH :          |                 |                                      |  |  |  |  |  |
| Thời hạn giải quyết :            |                            | <b></b>       | Độ khẩn:              | Bình thường     | ~                                    |  |  |  |  |  |
| Ghi chú :                        | Ghi chú :                  |               |                       |                 |                                      |  |  |  |  |  |
|                                  | Nhạ                        | p thong tin   | co ban vao cac i      | trương cơ ban   |                                      |  |  |  |  |  |
|                                  | Có tài liệu giấy           |               |                       |                 |                                      |  |  |  |  |  |
|                                  |                            |               |                       | Hiến thị thêm   | nhiều trường thông tin hơn           |  |  |  |  |  |
| 🗐 Số văn bản đến                 |                            |               | Chọn sổ văn           | ı bản đến       |                                      |  |  |  |  |  |
| Sổ văn bản đến :                 | Số văn bản Huyện Thành phố | * *           | Số đến:               | 1               | C                                    |  |  |  |  |  |
| Ngày đến (*):                    | 27/07/2023                 |               | ✔Cho phép trùng số tr | rong số văn bản |                                      |  |  |  |  |  |
| Đơn vị nhận:                     |                            |               | -                     |                 | Ŷ                                    |  |  |  |  |  |
| , Sau khi Scan văn bản click vào |                            |               |                       |                 |                                      |  |  |  |  |  |
|                                  |                            | Sau kiii Sca  | ii van Dan Chek       | vau             |                                      |  |  |  |  |  |
| Tài liêu đính kèm                |                            | đây để tải tà | i liệu lên            | 140             |                                      |  |  |  |  |  |
| S Tài liệu đính kèm              |                            | đây để tải tà | i liệu lên            | 40              |                                      |  |  |  |  |  |

### SỔ VĂN BẢN ĐẾN

Bước 1: Từ màn hình menu chính bên trái chọn Sổ văn bản đến và bấm vào nút Tạo báo cáo

Bước 2: Sau đó chọn ngày cần xuất báo cáo

🄆 **Bước 3:** Bấm vào nút 🔍 🔍 Xem kết quả

để xem kết quả nhanh trên màn hình/ Bấm vào nút ☐ ☐ Tạo báo cáo sẽ kết xuất ra file excel.

| Â   | Trang chủ              | 🗲 Quay     | lại 🛛 Q Xem  | kết quả  🖺 Tạo b                                      | iáo cáo     |            |                                                           |                           |                |                             |                         |        |          |       |
|-----|------------------------|------------|--------------|-------------------------------------------------------|-------------|------------|-----------------------------------------------------------|---------------------------|----------------|-----------------------------|-------------------------|--------|----------|-------|
| 0   | Văn bản đến 🛛 🔂 🗸      | 🚯 Báo      | cáo sổ văn b | ản đến - Sổ văn bà                                    | ản đến      |            |                                                           |                           |                |                             |                         |        |          |       |
|     | Tiếp nhận văn bản 636  | Từ ngày    | <b>*</b> ):  | 01/07/202                                             | 3           |            | <b></b>                                                   | Đến ngày (*               | ):             | 27/07/2023                  |                         |        |          |       |
|     | Xử lý chính            | Từ số:     |              |                                                       |             |            |                                                           | Đến số:                   |                |                             |                         |        |          |       |
|     | Cho ý kiến             | Sổ văn bả  | in đến (*):  | Tất cả                                                |             |            | × ×                                                       | Cơ quan ban hành/Tác giả: |                |                             |                         |        |          | -     |
|     | Phối hợp xử lý 🚺 🚺     | Tài liệu g | iấy:         | Tất cả                                                |             |            | v                                                         | Ký số:                    |                | Tất cả                      |                         |        |          | ~     |
|     | Yêu cầu theo dõi       |            |              |                                                       |             |            |                                                           |                           |                |                             | Hiển thị thêm nhiều tru | rờng t | hông tir | ı hơn |
|     | Văn bản cần xem lại    |            |              |                                                       |             |            |                                                           |                           |                | Hiển thi 1 - 4 trong tổng : | số4 k < 1 >             | H      | ð •      | 0     |
|     | Văn bản để biết        |            |              |                                                       |             |            |                                                           |                           |                |                             |                         |        | •        |       |
|     | Sổ văn bản đến         | Số đến     | Ngày nhận    | Cơ quan BH                                            | Số/ký hiệu  | Ngày VB    | Tên loại và trích<br>yếu nội dung                         | Hạn xử lý                 | Đơn vị chủ trì | Chuyên viên xử lý           | Tình trạng              |        |          |       |
| G   | Văn bản đi 🛛 4 🗸       | 1          | 20/07/2023   | Ủy ban nhân dân                                       | 265/BC-UBND | 19/07/2023 | V/v Báo cáo giữa                                          |                           |                |                             |                         | 8      | Ł        | 1     |
| -   | Công việc 1 v          |            |              | tỉnh Đồng Tháp                                        |             |            | kỳ về tỉnh hình<br>thực hiện Kế                           |                           |                |                             |                         |        |          |       |
| ۲   | Theo dõi 🗸 🗸           |            |              |                                                       |             |            | hoạch cơ cấu lại<br>nền kinh tế tỉnh                      |                           |                |                             |                         |        |          |       |
| Q   | Tra cứu & tìm kiếm 🗸 🗸 |            |              |                                                       |             |            | Đồng Tháp giai<br>đoạn 2021 - 2025                        |                           |                |                             |                         |        |          |       |
| 111 | Báo cáo & thống kê 🗸   | 2          | 24/07/2023   | Liên hiệp các tổ<br>chức hữu nghị -<br>tỉnh Đồng Tháp | 02/LHHN-    | 24/07/2023 | V/v Gửi văn bản<br>liên thông đến Hội<br>nông dân (test). |                           | Văn phòng      | Lê Thị Kim Duyên            | Đang xử lý              | 8      | Ł        | 2     |

### CHỨC NĂNG XỬ LÝ VĂN BẢN

#### Nhấp vào đây để hiện thêm các tác Tất cả 🚹 Tiếp nhân trong ngày 们 vu bên dưới 产 Chuyển xử lý 🖿 Tạo dự thảo Đế biết D Hoàn thành ≡ -% Đính kèm văn bản thông tin, điền trích yếu, đưa vào Sổ vb đến, trình duy Đang xử lý 🗸 🗸 Từ khóa tìm kiếm **▼**Q IA Để biết Chánh Văn Phòng (Nguyễn Thị Mỹ Linh) (10 phút trước) Ngày nhận từ 24/04/2023 đến 24/07/2023 Hoàn thành Ø 24/07/2023 B / 02/LHHN-Tessttttttttttt docx Tesstttttttttt.pdf 🌑 Trả lời cho [24/07/2023] V/v Gửi văn bản liên thông đến Hội nông dân Ø ③ Xin ý kiến 📥 Tải về Lai về | ♥ Xác thực (test). Văn thư đã nhân liên thông, kiểm tra thông tin, điền Cho ý kiến trích yếu, đưa vào Sổ vb đến, trình duyệt đến lãnh đạo. §Ý kiến, chỉ đạo Han xử lý: 26/07/2023 23:59 Thêm vào văn bản hay dùng Chánh Văn Phòng [Nguyễn Thị Mỹ Linh] 🗅 Tao dư thảo phân phối văn bản 55 Chuyên viên theo dõi và xử lý 🗅 Tao phiếu trình Han xử lý: 26/07/2023 23:59:00 Tao hồ sơ công việc Thông tin văn bản Sán vào hồ sơ công việc Sán vào công việc Cấp CQBH: 🖓 Sao v 숙 Trả lai Thông tin xử lý 🖱 Thu hồi 𝚱 Đánh dấu là chưa đọc Chánh Văn Phòng (Nguyễn Thị Mỹ Linh); Chuy Người xử lý • Tải phiếu đề xuất 🗪 Thông tin trao đổi ④ Tải phiếu giải quyết văn bản Văn thư Hội nông dân [Nguyễn Tấn Hải] O Xem thông tin xử lý K/g lãnh đao. ② Xem lich sử soan thảo

### CHUYỂN NHIỀU VĂN BẢN

| 🖵 Văn phòng điện t                    | lử                                                                                                    |                  | Tìm kiếm                                      | Q 🛃 💭 Xin chảo,<br>Văn thư Hội Nông Dân 🔽 |
|---------------------------------------|----------------------------------------------------------------------------------------------------|------------------|-----------------------------------------------|-------------------------------------------|
| 倄 Trang chủ                           | + Tạo VB ← Chuyển 🔳 -                                                                                                    | 🗸 Đồng ý 🛛 🗙 Bả  | qua                                           | ×                                         |
| O Văn bản đến 637 ∨                   | ✓ Tất cả ✓ Từ khóa tìm kiếm ▼Q 1 <sup>4</sup> / <sub>2</sub>                                                                                  | 🖒 Có 3 văn bản đ | ược chọn (không có đề xuất)                   |                                           |
| 🕒 Văn bản đi 🛛 🕢 🗸                    | Ngày nhận từ 27/04/2023 đến 27/07/2023                                                                                                    | Thông tin xử l   | ý                                             |                                           |
| ··· Văn bản dự thảo 🛛 🚺               | □         □         1727/CV-HNDT         25/07/2023         ☆           □         [26/07/2023] cv moi hop bch                                 | Xử lý chính:     | + Chọn người, phòng ban xử lý chính           | Chon tên người                            |
| Ban hành văn bản     Xử lý văn bản đi | □         □         1717/CV-HNDT         26/07/2023         ☆           ∨         [26/07/2023]         V/v noi dung xu ly cong viec         ♦ | Chuyển để lưu:   | + Chọn người, phòng ban để lưu văn bản        | xử lý văn bản                             |
| ··· Văn bản lưu                       | □         09/CV-HNDT         27/07/2023         ☆           ✓         [27/07/2023] Cong van moi hop BTV thang 6/2023         %                | Phối hợp xử lý:  | + Chọn người, phòng ban phối hợp xử lý        |                                           |
| Phiếu trình                           |                                                                                                    |                  | Thêm người theo đối I. Thêm thông tin chỉ đạo |                                           |
| ··· Sổ văn bản đi                     |                                                                                                    | Han xử lý :      |                                               |                                           |
| 🚍 Công việc 🛛 🗸                       | <b>Click chọn nhiêu văn bản</b>                                                                                                    | Đô khẩn :        | Bình thường                                   |                                           |
| 💿 Theo dõi 🛛 🗸                        |                                                                                                    | Nội dung :       |                                               |                                           |
| <b>Q</b> Tra cứu & tìm kiếm 🗸 🗸       |                                                                                                    |                  |                                               | ₽                                         |
| 📶 Báo cáo & thống kê 🗸                |                                                                                                    |                  |                                               |                                           |
|                                       |                                                                                                    |                  |                                               |                                           |
|                                       |                                                                                                    | Tiếp tục xử lý   |                                               |                                           |
|                                       | 1-3/3 🛛 < 1 🔺 🕨 🗮 😂                                                                                                    | Gửi thông báo đế | n người nhận                                  |                                           |

# CHỨC NĂNG THU HỒI VĂN BẢN

*Thu hồi:* Chức năng cho phép thu hồi lại văn bản đã chuyển xử lý đến các tài khoản khác.

- Hước 1: Từ màn hình "Tiếp nhận văn bản" và Mở văn bản muốn thu hồi lại
- -→ Bước 2: Chọn tài khoản muốn thu hồi văn bản → Bấm nút "Thu hồi" để hoàn thành tác vụ.

Lưu ý: Tài khoản nhận xử lý chưa xử lý văn bản mới thu hồi lại được.

| Tất cả 2 Tiếp nhận tro             | ng ngày በ                  | /                                                   | Click vào biểu tượng và                    | chọn thu l | lồi        |             |           |   |  |  |
|------------------------------------|----------------------------|-----------------------------------------------------|--------------------------------------------|------------|------------|-------------|-----------|---|--|--|
| 🕇 Tạo dự thảo 🌈 Chuy               | yển ≣ -                    | דכ                                                  | Thu hồi 🛛 🗙 Bỏ qua                         |            |            |             | ×         | ^ |  |  |
| 🗌 Đang xử lý 🗸 Tù                  | , khóa tìm kiến <b>ự Q</b> | Trích yếu: V/v Thu hồi văn bản                      |                                            |            |            |             |           |   |  |  |
| Ngày nhận từ 27/04/202             | 23 đến 27/07/2023          | Từ                                                  | Từ khóa Q Hiển thị 1 - 3 trong tổng số 3 🕅 |            |            | ng số 3 🕅 🔇 | 1 ≯ ⊮     | C |  |  |
| ✓ Dang xử lý ✓ V/v Thu hồi văn bản | 27/07/2023 🟠               | ٦ 🔽                                                 | Người nhận                                 | Ghi chú    | Trạng thái | Ngày gửi    | Hạn xử lý |   |  |  |
| <b>≜ ≑</b> Đã tạo                  | 26/07/2023                 |                                                     | Phó Chủ tịch [Hồ Văn Đạt]                  |            | Đang xử lý | 27/07/2023  |           |   |  |  |
| ─ V/v Trình lãnh đạo               | Ø                          | ✓                                                   | Chuyên viên [Nguyễn Thị Mộng<br>Lành]      |            | Đang xử lý | 27/07/2023  |           |   |  |  |
|                                    |                            |                                                     | Chuyên viên [Võ Tuấn Anh]                  |            | Đang xử lý | 27/07/2023  |           |   |  |  |
|                                    |                            | Click chuột vào ô chọn<br>người thu hồi lại văn bản |                                            |            |            |             |           |   |  |  |
| 1-2/2 🕅 🔇                          | 1 ▲ > ₩ 2                  |                                                     |                                            |            |            |             |           |   |  |  |

### CHỨC NĂNG THEO DÕI VĂN BẢN

| 🏕 Chuyển xử lý 🛛 Gửi 🖋 Sữa 📎 Trả lời cho                    | ≣.                                                                                           | ← ➡ In ② Lịch sử soạn thảo                                                                                                    | x                                                                            |
|-------------------------------------------------------------|----------------------------------------------------------------------------------------------|----------------------------------------------------------------------------------------------------|------------------------------------------------------------------------------|
| ☆ [1727/CV-HNDT - 25/07/2023] cv moi hop b                  | <ul> <li>✤ Đính kèm văn bản</li> <li>● Ghi chú</li> </ul>                                    | ☆ [1727/CV-HNDT - 25/07/2023] cv moi hop bch                                                                                                    | <u>Hiển thị thêm thông tin văn b</u> ả                                       |
| 1727_CV moi tham gia B                                      | 🖻 Xóa                                                                                        | <ul> <li>1727_CV moi tham gia B</li> <li>▲ Tải về</li> <li>▲ Tải về</li> </ul>                                                                                                    | ±2                                                                           |
| Thông tin văn bản                                           | <ul> <li>Thêm vào văn bản hay dùng</li> <li>Thu hồi</li> <li>Đánh dấu là chưa đọc</li> </ul> | Từ khóa tìm kiếm Q<br>Văn thư Hội nông dân [Nguyễn Tấn Hải] (Ban hành (                                                                                                    | Chi tiết xử lý: Chi tiết xử lý マ r Sơ đồ chuyển văn bản Sơ đồ chuyển văn bản |
| Cáp CQBH:<br>Loại văn bản: Công văn<br>Độ khẩn: Bình thường | ≓ Thông tin liên thông<br>௴ Lấy lại VB liên thông                                            | Ngày tạo: 26/07/2023 17:01:37         Trạng thái: Đã tạo [Đã xem nội dung văn bản]         ▼ ④ 27/07/2023 lúc 10:59:55 ( <i>11 giờ trước</i> ): K/g đơn vị         Phó Chủ tịch [Hồ Văn Đạt]         Yừ tỷ chính         Phó Chủ tịch [Hồ Văn Đạt]         Trạng thái: Đạng về bối đốc | a Chi uết xử lý<br>thận văn bản<br>[Hạn xử lý: 28/07/2023]                   |
| Người ký:<br>Người duyệt:                                   | Cập nhật văn bản liên thông Opposite về lử                                                   | <ul> <li>✓ ② 27/07/2023 lúc 15:24:40 (7 giờ trước) : 15:24 27/07</li> <li>Phó Chủ tịch [Hồ Văn Đạt] (Xử lý chính ử Đôn đốc Trạng thậi: Đạng xử lý [Chựa xem nội dụng văn bản]</li> </ul>                                                                                               |                                                                              |
| Người soạn:<br>Thuộc nhóm: Văn bản hành chính               | <ul> <li>Xem lịch sử soạn thảo</li> <li>Xem theo dõi</li> </ul>                              |                                                                                                    |                                                                              |

### ĐƯA VÀO SỔ VĂN BẢN ĐI

ƏFBước 1: Chọn Ban hành văn bản

- Bước 2: Bấm vào nút Nhận văn bản

Hước 3: Chọn loại văn bản và Xác thực chữ ký số

- Bước 4: Chọn sổ văn bản đi và bấm Lưu

| Ģ           | Văn phòng          | điện t | ử                   |                                               |                                 |                 |                                            | Tìm kiếm       |                        | ର 🚼 (             | Xin cł<br>Nguy | <sub>nào,</sub><br>'ễn Tấn Hải | ~ |
|-------------|--------------------|--------|---------------------|-----------------------------------------------|---------------------------------|-----------------|--------------------------------------------|----------------|------------------------|-------------------|----------------|--------------------------------|---|
| Å           | Trang chủ          |        | Tất cả 2            | Nhận trong ngày 🚺                             | Chưa vào số 🕧                   |                 |                                            |                |                        |                   |                |                                |   |
| 0           | Văn bản đến        | 620 V  | 🕂 Tạo VB            | ≡ -                                           |                                 | 🗧 🖹 Lưu 🛛       | Lưu và chuyển 🛛 🖨 Lưu và                   | cất 📎 Trả      | lời cho 🔳 🔻            |                   | •              | + <b>&gt;</b> X                | ^ |
| G           | Văn bản đi         | 2~     | Tất cả              | ✓ Từ khóa tì                                  | m kiếm <b>▼ Q</b> ↓2            | Chánh Văn Phòng | <u>g (Nguyễn Thị Mỹ Linh</u> ) (ít giây tr | rước)          |                        |                   |                |                                | ^ |
| •           | Văn bản dự thảo    |        | Ngày nh             | ận từ <u>25/04/2023</u> đến 25                | 5/07/2023                       | Trích yếu (*):  | V/v Tạo văn bản dự thảo,                   | gửi liên thông | g đến Liên hiệp các tổ | chức hữu nghị.    |                | B                              |   |
| •           | Ban hành văn bản   | 2      | ↓ [Khôn<br>V/v Tạo  | ng có số ký hiệu]<br>văn bản dự thảo, gửi liê | 25/07/2023 🛱<br>n thông đến 🛛 🗞 |                 | Điền các thông                             | tin cần th     | ılết                   |                   |                | Q                              |   |
|             | Xử lý văn bản đi   |        | Liên hiệ            | p các tổ chức hữu nghị.                       |                                 | l r             |                                            |                |                        |                   |                |                                |   |
|             | Văn bản lưu        |        | ■ ♦ 05              | /CV-HNDT                                      | 24/07/2023                      | Cơ quan BH :    | Hội Nông dân Việt Nam tỉnh                 | Đồng 🔻         | Cấp CQBH :             |                   |                |                                |   |
|             | Phiếu trình        |        | e [24/07/2<br>giao. | 023j V/V Đà hoàn thành                        | cong việc được 🤘                | Loại văn bản :  | Công văn                                   | × ×            | Ngày văn bản (*):      | 25/07/2023        |                |                                |   |
|             | Số văn bản đi      |        |                     |                                               |                                 | Số/ký hiệu :    | 6 /CV-HNDT                                 | C              | Lĩnh vực :             | Chọn lĩnh vực     |                | ٣                              |   |
|             | Công việc          | 1~     | Văi                 | n bản chưa đượ                                | 'c lưu                          | ĐV soạn thảo :  | Văn phòng                                  | × ×            | Người soạn :           | Lê Thị Kim Duyê   | 'n             | × ×                            |   |
| ۲           | Theo dõi           | ~      | vào                 | ) SÔ                                          |                                 | Người ký :      | Nguyễn Thị Mỹ Linh                         |                | Người duyệt :          |                   |                |                                |   |
| Q           | Tra cứu & tìm kiếr | n v    |                     |                                               |                                 |                 |                                            |                |                        | Hiển thị thêm nhi | ều trường thê  | ng tin hơn                     | ) |
| <u>lılı</u> | Báo cáo & thống k  | iê 🗸   | Ði<br>bå            | ưa vào sổ văn<br>in đi                        |                                 | Số văn bản đi   |                                            |                |                        |                   |                |                                |   |
|             | (K)                |        |                     |                                               |                                 | Số văn bản đi:  | Công văn                                   | × ×            | Số đi:                 | 6                 |                | 5                              |   |
|             |                    |        |                     |                                               |                                 | Ngày đi (*):    | 25/07/2023                                 |                | Số bản ban hà          |                   |                |                                |   |

### CHỮ KÝ SỐ LÃNH ĐẠO

|            |                          |                     |                 | a chuyen v |             |                 | cho      |         | <b>S</b> Dinin | vib ner  | qual      |            |
|------------|--------------------------|---------------------|-----------------|------------|-------------|-----------------|----------|---------|----------------|----------|-----------|------------|
| <b>I</b>   | •                        |                     |                 |            |             |                 |          |         |                |          | ÷ -       | <b>}</b> ≥ |
| .oại       | văn bản :                | Chọn loại           | văn bản         | ¥          | Độ khẩn:    |                 | Bìnl     | h thư   | ờng            |          |           | ~          |
| /ăn l      | oàn:                     | Không là            | văn bản chỉ đạo | ~          | Ngôn ngữ    | :               |          |         |                |          |           |            |
|            |                          |                     |                 |            |             |                 | Hiển     | thị the | êm nhiềi       | ı trường | thông ti  | n hơn      |
| <i>®</i> . | Tài liệu đính k          | èm                  |                 |            |             |                 |          |         |                |          |           |            |
| <b>⊙</b> ⊺ | ài tài liệu đính k       | èm                  |                 |            |             |                 |          |         | 🕹 Tải          | về tất c | ả tài liệ | ệu (2)     |
|            | Tên tài liệu             | Người tạ            | ġO              | Chinh si   | ra lần cuối | Chuyể<br>sang p | n<br>odf | Ký      | Xác<br>thực    | Thay     | Tài       | Xóa        |
| Ð          | VB tra loi<br>SKHCN.docx | Nguyễn <sup>-</sup> | Thị Hồng Ngọc   | 19/07/20   | 23 10:42:31 | ×               |          |         |                |          | Ł         | Û          |
| Z          | VB tra loi<br>SKHCN.pdf  | Trần Phu            | rớc Dư          | 19/07/20   | 23 15:54:23 |                 | [        | Ø       | 0              |          | Ł         | Û          |
| <b>`</b>   | Trả lời cho văi          | n bản               |                 |            |             |                 |          |         |                |          |           |            |
|            |                          |                     |                 |            |             |                 |          |         |                |          |           |            |

Chọn **Ký số →** Nhập mật khẩu của chứng thư số cá nhân → Chọn OK → Chọn **Hoàn thành**.

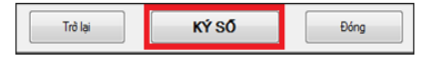

😤 [CÔNG CỤ KÝ SỐ THEO NGH] ĐỊNH SỐ 30/2020/NĐ-CP ]

#### KÝ SỐ TỔ CHỨC PHÁT HÀNH VĂN BẢN

| 1 | -                 |
|---|-------------------|
|   | C C A             |
| 1 | GCA               |
| - | Ras cape & Ban ma |

| Windows secondy        |                    | × |   |
|------------------------|--------------------|---|---|
| Smart Card             |                    |   |   |
| Please enter your auth | entication PIN.    |   |   |
| PIN                    |                    | ] |   |
| Click here fo          | r more information | 2 |   |
| ОК                     | Cancel             |   | ~ |
|                        |                    |   |   |

Kính gửi Sở Khoa học và Công nghệ tổng hợp./.

Nơi nhận: - Như trên; - GĐ và các PGĐ Sở; - Lưu: VT, TTCĐS. KT. GIÁM ĐÓC PHÓ GIÁM ĐÔC

Trở lại

KÝ SỐ

Đóng

### **GỬI VĂN BẢN ĐI**

→ Bước 5: Đóng dấu cơ quan và phát hành văn bản Ļ

0

۲

Q

Bước 6: Chọn chuyển xử ý để gửi nội bộ cơ quan, chọn để gửi cơ liên thông đến đơn vị khác.

|                                                                                                    | Tim kiếm 🔍 👬 💓 <sup>Xin chao</sup> .<br>Nguyễn Tấn Hải                                                           |
|----------------------------------------------------------------------------------------------------|----------------------------------------------------------------------------------------------------|
| Tất cả 2 Nhận trong ngày 🕧                                                                                     |                                                                                                    |
| + Tạo VB 🔳 -                                                                                                   | ✓ Đồng ý 🗙 Bồ qua 🎗                                                                                              |
| ☐ Tất cả ✓ Từ khóa tìm kiếm▼ Q ↓2                                                                              | Trich yếu: V/v Tạo văn bản dự thảo, gửi liên thông đến Liên hiệp các tổ chức hữu nghị.                           |
| Ngày nhận từ 25/04/2023 đến 25/07/2023                                                                         | Xử lý chính:         + Chọn người, phòng ban xử lý chính                                                         |
| ■ ♦ 06/CV-HNDT         25/07/2023         ☆           [25/07/2023] V/v Tao văn bản dự thảo, qửi liên         % | Chuyển để lưu:                                                                                                   |
| thông đến Liên hiệp các tổ chức hữu nghị.                                                                      | Le Thị Kim Duyen X Van phong X + Them                                                                            |
| ■ ♦ 05/CV-HNDT         24/07/2023         ☆           124/07/20231 V/v Đã boàn thành công việc được (>         | Thêm người phối hợp xử lý   Thêm người theo dõi                                                                  |
| giao.                                                                                                    | Dơn vị nhận trong tỉnh: 1 Chọn đơn vị cần gửi liên thông                                                         |
|                                                                                                    | Liên hiệp các tổ chức hữu nghị - tỉnh Đồng Tháp 🗙 + Thêm 😵                                                       |
| Chọn văn bản cần gửi                                                                                           | Đơn vị nhận ngoài tính:                                                                                          |
|                                                                                                    | + Chọn đơn vị ngoài tỉnh                                                                                         |
|                                                                                                    | Hạn xử lý: 🗎 Điền nội dụng cần thiết                                                                             |
|                                                                                                    | Độ khẩn : Bình thường v                                                                                          |
|                                                                                                    | Nội dung :                                                                                                    |
|                                                                                                    | K/g thông tin đến cơ guan                                                                                        |
|                                                                                                    |                                                                                                    |
|                                                                                                    | V Tiếp tục xử lý                                                                                                 |
|                                                                                                    | ất cầ 	 Nhân trong ngày<br>Tạo VB<br>Tải cầ<br>Tử khóa tim kiếm♥<br>Iá<br>Vgày nhân từ 25/04/2023 đến 25/07/2023 |

# KIỂM TRA LIÊN THÔNG

| 🖵 Văn phòng điện t                                                        | ử                                                                                                    | Tìm kiếm                                                                                  | Q 🛃 🌍 Xin chào,<br>Nguyễn Tấn Hải 🔽                        |
|---------------------------------------------------------------------------|----------------------------------------------------------------------------------------------------|-------------------------------------------------------------------------------------------|------------------------------------------------------------|
| 倄 Trang chủ                                                               |                                                                                                    | Thông tin liên thông                                                                      | $\leftrightarrow$ $\Rightarrow$ X                          |
| <ul> <li>Văn bản đến</li> <li>Văn bản đến</li> <li>Văn bản đến</li> </ul> | ☐ Tất cả v Từ khóa ▼Q                                                                                                    | ☆ [06/CV-HNDT - 25/07/2023] V/v Tạo<br>chức hữu nghị.                                     | o văn bản dự thảo, gửi liên thông đến Liên hiệp các tổ     |
| Công việc 1 V                                                             | Hoàn thành         25/07/2023         ☆           [06/CV-HNDT]         V/v Tạo văn bản dự thảo,         100/2023         ☆ | Ngày thực hi 25/07/2023 14:06:36                                                          | <b>Người thực</b> Văn thư Hội nông dân (Nguyễn<br>Tấn Hải) |
| 💿 Theo dõi 🛛 🗸                                                            | gửi liên thông đến Liên hiệp các tổ chức<br>hữu nghị.                                                                      | Trạng thái: Hoàn thành                                                                    | Ngày hoàn t 25/07/2023 14:06:45                            |
| Văn bản đến                                                               |                                                                                                    | Độ khẳn: Bình thường                                                                      | Số lần lỗi: 0                                              |
| Văn bản đi                                                                | Trang thái văn bản đã                                                                                                    | Loại nghiệp Văn bản mới                                                                   | Ngày gửi lại:                                              |
| Văn bản dự thảo                                                           | hoàn thành                                                                                                    | Ghi chú: K/g thông tin đến cơ quai                                                        | 1.                                                         |
| - Phiếu trình                                                             |                                                                                                    | Q Đơn vị nhận   Vù                                                                        | ng thông tin liên thông văn bản                            |
| Văn bản liên thông                                                        | ×                                                                                                    | 9 H20.50 - Liên hiệp các tổ chức hữu nghị -<br>Trang thái: Ngày nhân: 25/07/2023 14:06:47 | tỉnh Đồng Tháp                                             |
| 🝳 Tra cứu & tìm kiếm 🗸 🗸                                                  |                                                                                                    |                                                                                           |                                                            |
| III Báo cáo & thống kê ∨                                                  |                                                                                                    |                                                                                           |                                                            |

### LẤY LẠI VĂN BẢN LIÊN THÔNG

| 🖵 Văn phòng điện tử                                                                                                    | Tim kiếm Q 🛃                                                                                                    | Xin chào,<br>Văn thư Hội Nông Dân |
|----------------------------------------------------------------------------------------------------|----------------------------------------------------------------------------------------------------|-----------------------------------|
| A Trang chủ                                                                                                    | ✓ Đồng ý ¥ Bỏ qua                                                                                                    | ×                                 |
| Văn bản đến 647 ∨ □ Tất cả ∨ Từ khóa tìm kiếm マ Q J <sup>A</sup> <sub>2</sub>                                                                                                    | Lấy lại VB liên thông [03/BB-HNDT - 31/07/2023] Test liên thông văn bản                                                                                                    |                                   |
| O Văn bản đi         2         Ngày nhận từ 01/05/2023 đến 01/08/2023           Image: Constraint of the state of the state of the s | Cần bổ sung thông tin                                                                                                    |                                   |
| Văn bản dự thảo     [31/07/2023] V/v Thủ gửi liên thông đến đơn vị.       Ban hành văn bản     2                                                                                                    |                                                                                                    |                                   |
| - Xử lý văn bản đi                                                                                                    | Danh sách đơn vị nhân (*):                                                                                                    |                                   |
| Văn bản lưu                                                                                                    | Image: Mail and the provide state of the provide state of the provide state |                                   |
| Phiếu trình bản liên thông                                                                                                    | ✓ H20.50 Liên hiệp các tổ chức hữu nghị - tỉnh Đồng Tháp                                                                                                    |                                   |
| Sỗ văn bản đi                                                                                                    |                                                                                                    |                                   |
| 🔁 Công việc 🛛 2 🗸                                                                                                    | Nhập lý do cần lấy lại                                                                                                    |                                   |
| Theo dõi                                                                                                    | và chọn đơn vị nhận                                                                                                    |                                   |
| <b>Q</b> Tra cứu & tìm kiếm 🗸 🗸                                                                                                    |                                                                                                    |                                   |
| LII Báo cáo & thống kê 🗸                                                                                                    |                                                                                                    |                                   |
| « — — — — — — — — — — — — — — — — — — —                                                                                                    |                                                                                                    |                                   |

### LẤY LẠI VĂN BẢN LIÊN THÔNG

| 🖵 Văn phòng điện tử                                                                   | Tim kiếm Q                                                                                    |
|---------------------------------------------------------------------------------------|-----------------------------------------------------------------------------------------------|
| ☆ Trang chủ Nhận trong ngày 1                                                         |                                                                                               |
| O Văn bản đến 615 ∨                                                                   | ✔ Đồng ý lấy lại 🗙 Không đồng ý lấy lại 📾 Xóa                                                 |
| ♂ Văn bản đi 3 ∨ □ Từ khóa tìm kiếm ▼Q                                                | Nhắc nhở                                                                                      |
| Công việc     Ngày nhận từ 23/06/2023 đến 23/07/2023                                  | Liên hiệp các tố chức hữu nghị - tỉnh Đồng Tháp [Nguyễn Văn Lợi]                              |
| <ul> <li>Nhắc nhở</li> <li>V/v Test gửi yêu cầu lấy lại văn bản liên thông</li> </ul> | Tiêu đề: [Liên hiệp các tổ chức hữu nghị - tỉnh Đồng Tháp] Lấy lại văn bản 01/LHHN-           |
| Phản hồi liên thông                                                                   | Nội dung: V/v Test gửi yêu cầu lấy lại văn bản liên thông                                     |
| Thông tin phản hồi                                                                    | [01/LHHN 22/07/2023] V/v Test liên thông văn bản đến HND. HND đã nhận được văn bản liên thông |
| Giao việc                                                                             |                                                                                               |
| Hồ sơ công việc 1                                                                     |                                                                                               |
| Theo dõi                                                                              |                                                                                               |
| <b>Q</b> Tra cứu & tìm kiếm 🗸                                                         |                                                                                               |
| III Báo cáo & thống kê ∨                                                              |                                                                                               |

# SỔ VĂN BẢN ĐI

| 🖵 Văn phòng điện t                | ử                           |                                                             |                               |     |                          | Tìm kiếm              | Q                                                     | Xin chảo<br>Văn thu   | ,<br>7 Hội N | lông Di | ân 🔻   |
|-----------------------------------|-----------------------------|-------------------------------------------------------------|-------------------------------|-----|--------------------------|-----------------------|-------------------------------------------------------|-----------------------|--------------|---------|--------|
| 🔗 Trang chủ                       | 🗲 Quay lại 🛛 Q. Xem kế      | ← Quay lại Q Xem kết quả 🖺 Tạo bảo cáo Xuất báo cáo ra File |                               |     |                          |                       |                                                       |                       |              |         |        |
| 🕤 Văn bản đến 🛛 🚳 🗸               | 🚳 Báo cáo số văn bản        | đi                                                          |                               |     |                          |                       |                                                       |                       |              |         |        |
| 😋 Văn bản đi 🛛 🔕 🗸                | Từ ngày (*):                | r ngày (*): 01/07/2023 Chọn thời giai                       |                               |     | Đến ngày (*): 27/07/2023 |                       |                                                       |                       | <b>m</b>     |         |        |
| ··· Văn bản dự thảo 🛛 🕚           | Từ số:                      |                                                             |                               |     | Đến s                    | ó:                    |                                                       |                       |              |         |        |
| - Ban hành văn bản 🛛 3            | Cơ quan ban hành/Tác g      | ià: + Chọn cơ qua                                           | in ban hành                   |     | Số vă                    | n bản đi (*):         | Tát cả                                                |                       |              |         | ××     |
| ··· Xử lý văn bản đi              | ĐV soan thảo :              | Chọn đơn vị soạ                                             | on đơn vị soan thảo           |     | Ngườ                     | i soan thảo:          | Chọn người soạn th                                    | Chon người soạn thảo  |              | ×       |        |
| ··· Văn bản lưu                   | Ký số:                      | Tất cả                                                      | Tất cả 🗸                      |     | Người ký:                |                       |                                                       |                       |              |         |        |
| ··· Phiếu trình                   |                             |                                                             |                               |     |                          |                       |                                                       | Hiển thị thêm nhiều t | uràna f      | hông lự | a born |
| <ul> <li>Sổ văn bản đi</li> </ul> |                             |                                                             | Vùng hiên thị kết quả         |     |                          |                       |                                                       |                       | uong e       | nong u  |        |
| 📰 Công việc 🛛 🗸                   |                             | $\leq$                                                      |                               |     |                          |                       | Hién thị 1 - 3 trong tố                               | ng số 3 🛛 🕻 🔇 1 🔾     | M            | ۰ ·     | 0      |
| 👁 Theo dõi 🛛 🗸                    | Số/ký<br>hiệu Ngày VB       | Loại văn bản Tê                                             | ên loại và trích yếu nội dung | sól | bản                      | Chức vụ, người ký     | Nơi nhận văn bản                                      | KQ phản hồi           |              |         |        |
| 🔾 Tra cứu & tim kiếm 🗸 🗸          | 1717/CV- 26/07/2023         | Công văn VA                                                 | v noi dung xu ly cong viec    |     | 0                        | Trưởng ban,           | Liên Minh Hợp Tác Xã                                  |                       | •            |         |        |
| <u>III</u> Báo cáo & thống kê ∨   | HNDT                        |                                                             |                               |     |                          | Nguyễn Thị Mỹ<br>Hạnh | - tỉnh Đồng Tháp<br>Liên hiệp các tổ chức             | Đã đến                |              | _       |        |
| <b>O</b>                          |                             |                                                             |                               |     |                          |                       | hữu nghị - tỉnh Đồng<br>Tháp                          |                       |              |         |        |
|                                   | 1727/CV- 25/07/2023<br>HNDT | Công văn cv                                                 | r moi hop boh                 |     | 0                        |                       | Liên hiệp các tổ chức<br>hữu nghị - tỉnh Đồng<br>Tháp | Đã đến                | ۲            |         |        |

### THÊM NHẮC NHỞ VÀ THÔNG BÁO

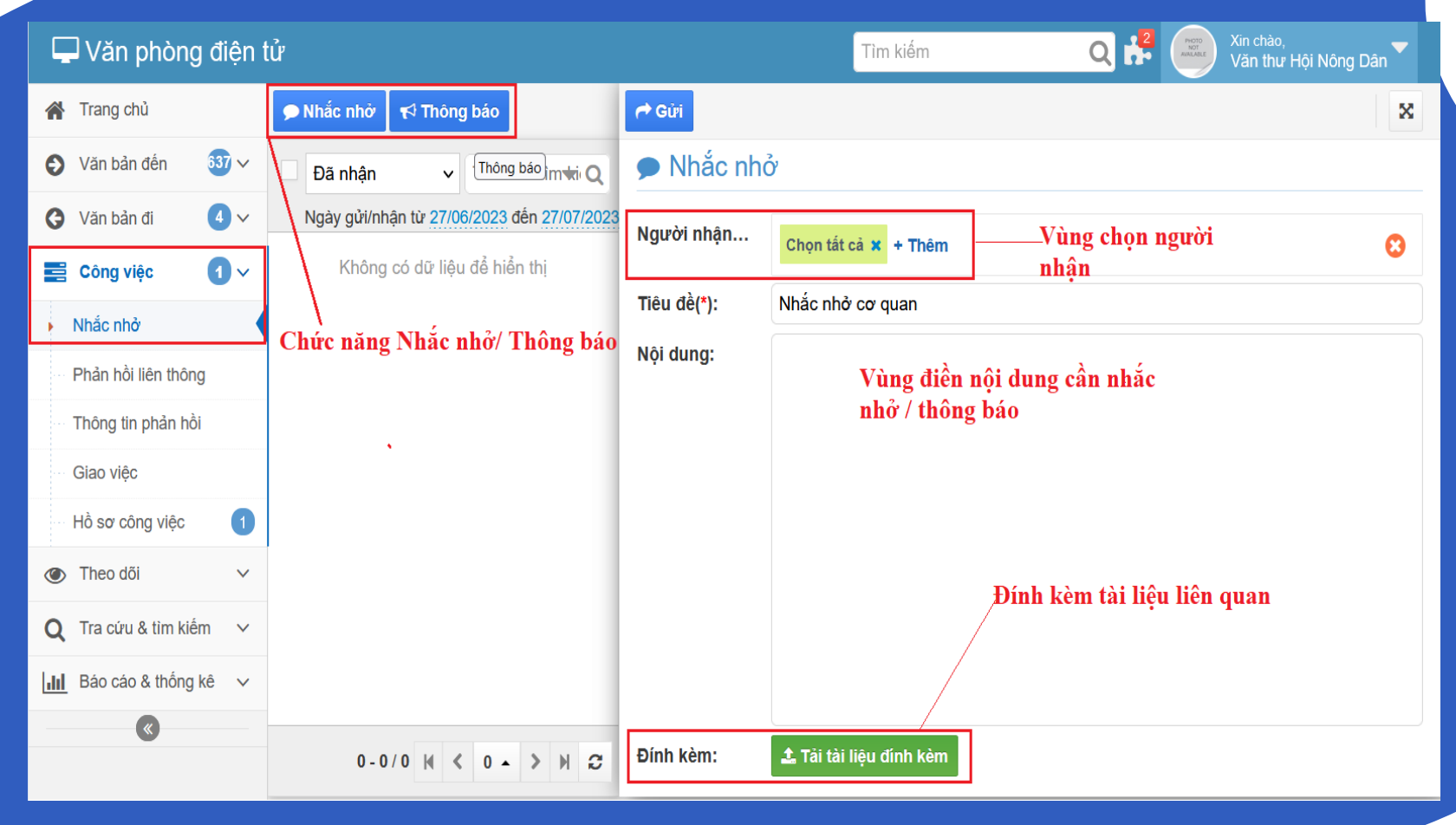

## THÊM MỚI HỒ SƠ CÔNG VIỆC

| 🗲 🖺 Lưu 🕒 Thên       | n văn bản đã có 🕑 Chia sẻ 🛛 💻 🕶               |                           |                                | ×        |
|----------------------|-----------------------------------------------|---------------------------|--------------------------------|----------|
| Tiêu đề(*):          | Báo cáo nhanh tình hình hoạt động hằng ngày   | IOC tháng 07              |                                | ٦ŕ       |
|                      |                                               |                           | Mã tự động sinh                |          |
| Số/ký hiệu (*):      | BC-IOC-02                                     | Mã hồ sơ:                 | H20.14.1.2023.BC-IOC-02        |          |
| Tên đề mục:          |                                               | Thời gian bảo qu…         |                                |          |
| Loại hồ sơ:          | Hồ sơ công việc 🗸 🗸                           | Thư mục lưu trữ:          | + Chọn thư mục                 |          |
| Lĩnh vực:            | Chọn lĩnh vực 🔹                               | Độ khẩn:                  | Bình thường                    | ~        |
| Ngôn ngữ:            | Chọn ngôn ngữ                                 | Chế độ sử dụng:           |                                |          |
| Người lập hồ sơ:     | Chuyên viên (Nguyễn Minh Luân)                | Người xử lý:              | Chuyên viên (Nguyễn Minh Luân) |          |
| Ngày bắt đầu:        | 01/07/2023                                    | Ngày kết thúc:            | 01/08/2023                     | <b>#</b> |
| Tiến độ:             | 0 %                                           | Kết quả giải quyết:       |                                |          |
| Mô tả:               |                                               |                           |                                |          |
|                      |                                               |                           |                                |          |
| 💄 Người được chia    | sê                                            |                           |                                |          |
| Được xem:            | Phó GĐ TTCĐS (PTĐH) (Lê Thị Kim Loan) 🗴 Pho   | ó Giám đốc TT CĐS (Trần P | hước Dư) 🗙                     |          |
| Được xử lý:          | Chuyên viên (Lê Phát Lầm) 🗴 Chuyên viên (Trần | n Thái Nhu) 🗙             |                                |          |
| i≣ Dữ liêu liên quan |                                               |                           |                                |          |

### TRA CỨU & TÌM KIẾM VĂN BẢN

| 🖵 Văn phòng điện t                                                                                                    | ử                                                                                                    |       |                                    | Tìm ki           | ếm                                                                | Q                   | Picto<br>Not<br>AMAJABLE | Xin chào,<br>Văn thư Hội Nông | Dân 🔽 |   |
|----------------------------------------------------------------------------------------------------|----------------------------------------------------------------------------------------------------|-------|------------------------------------|------------------|-------------------------------------------------------------------|---------------------|--------------------------|-------------------------------|-------|---|
| 倄 Trang chủ                                                                                                    | 📱 Đơn vị và phòng ban                                                                                                    | 🔶 Văr | n bản đến 🛛 🛧 Và                   | ăn bản đi 🛛 🗎 Vă | án bản dự t                                                       | thảo 🛛 🥭 Văn        | bản nội bộ               |                               |       |   |
| <ul> <li>Văn bản đến</li> <li>Văn bản đi</li> <li>Văn bản đi</li> </ul>                                                                                                    | <ul> <li>Tất cả</li> <li>Hội Nông dân Việt Nam tỉnh</li> <li>Thường trực</li> </ul>                                                               | E Vá  | ăn bản đi: Tất cả<br>ng v 27/04/2® | 27/07/23         | <b>Vùn</b> g<br>Từ khóa                                           | g chọn văn l<br>🔻 Q | oản cần tra<br>1-3/3 k   | <mark>си́чи</mark><br>< 1 > м | * (   | 3 |
| <ul> <li>➡ Công việc</li> <li>▲ ✓</li> <li>▲ ✓</li> <li></li></ul> | <ul> <li>Văn phòng</li> <li>Ban Kinh tế - Xã hội</li> <li>Dan Xêu dựma hội</li> </ul>                                                             | Số đi | Số/ký hiệu                         | Ngày văn bản     | Trích<br>yếu N                                                    | Người soạn          | Người ký                 | Nơi nhận VB                   |       | ^ |
| Q       Tra cứu & tìm kiếm         Tra cứu văn bản         Tìm kiếm văn bản         Văn bản thường dùng                                                                                                    | <ul> <li>Ban Xay dựng nội</li> <li>Ban Tổ chức - Kiểm tra</li> <li>Ban Điều hành quỹ hỗ trọ</li> <li>Vùng menu tra<br/>cứu và tìm kiếm</li> </ul> | 9     | 09/CV-HNDT                         | 27/07/2023       | Cong L<br>van D<br>moi<br>hop B<br>B<br>T<br>V<br>thang<br>6/2023 | .ê Thị Kim<br>Duyên | Phan Thị Kim<br>Nhung    |                               | Ø     |   |
| Image: Báo cáo & thống kê                                                                                                    | <ul> <li>✓ Văn bản đi</li> <li>✓          Măm 2023         ▲ Tháng 7         ▲ Tháng 6     </li> </ul>                                            | 7     | 1717/CV-HNDT                       | 26/07/2023       | V/v noi V<br>dung<br>xu ly<br>cong<br>viec                        | /õ Tuấn Anh         | Nguyễn Thị<br>Mỹ Hạnh    |                               | Ø     |   |
|                                                                                                    | <ul> <li>➡ Tháng 5</li> <li>➡ Tháng 4</li> <li>➡ Tháng 3 </li> </ul>                                                                              | 8     | 1727/CV-HNDT                       | 25/07/2023       | cv moi<br>hop                                                     |                     |                          |                               | Ø     | ~ |

### SƠ ĐỒ XỬ LÝ VĂN BẢN

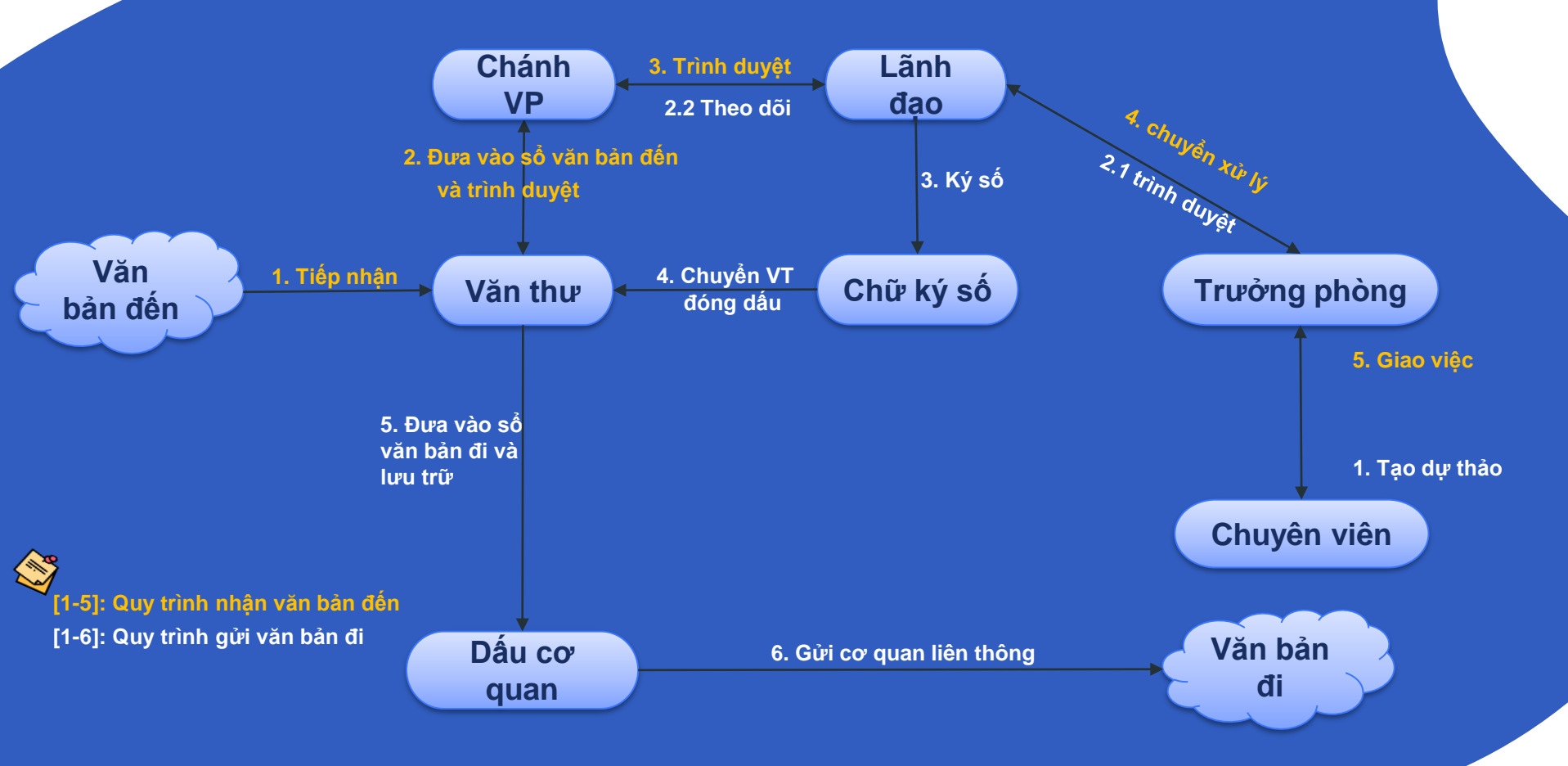

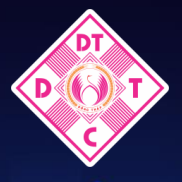

#### TRUNG TÂM CHUYÊN ĐỔI SỐ TÌNH ĐÔNG THAP

# HƯỚNG DẪN CÀI ĐẶT VÀ SỬ DỤNG CHỮ KÝ SỐ TRÊN PHẦN MỀM QUẢN LÝ VĂN BẢN IDESK

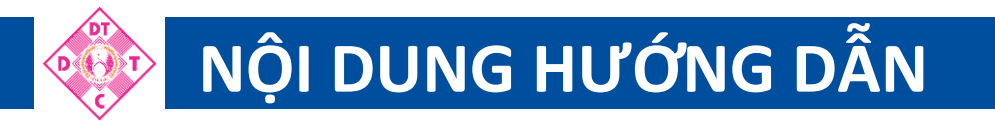

### Thiết kế hình chữ ký số

**2** Cài đặt phần mềm hỗ trợ Driver Token

### **3** Cài đặt phần mềm VGCASign

Cấu hình chữ ký số cho lãnh đạo & văn thư

# 5 Lãnh đạo ký số chuyển văn thư, Văn thư ký số và phát hành văn bản

### 1. THIẾT KẾ HÌNH CHỮ KÝ SỐ

- Lấy hình con dấu đơn vị, sử dụng máy scan thành file pdf  $\rightarrow$  Mở file pdf  $\rightarrow$  Dùng công cụ Snipping Tool chụp ảnh màn hình  $\rightarrow$  Chọn Lưu  $\rightarrow$  đặt tên file  $\rightarrow$  Chọn Save.

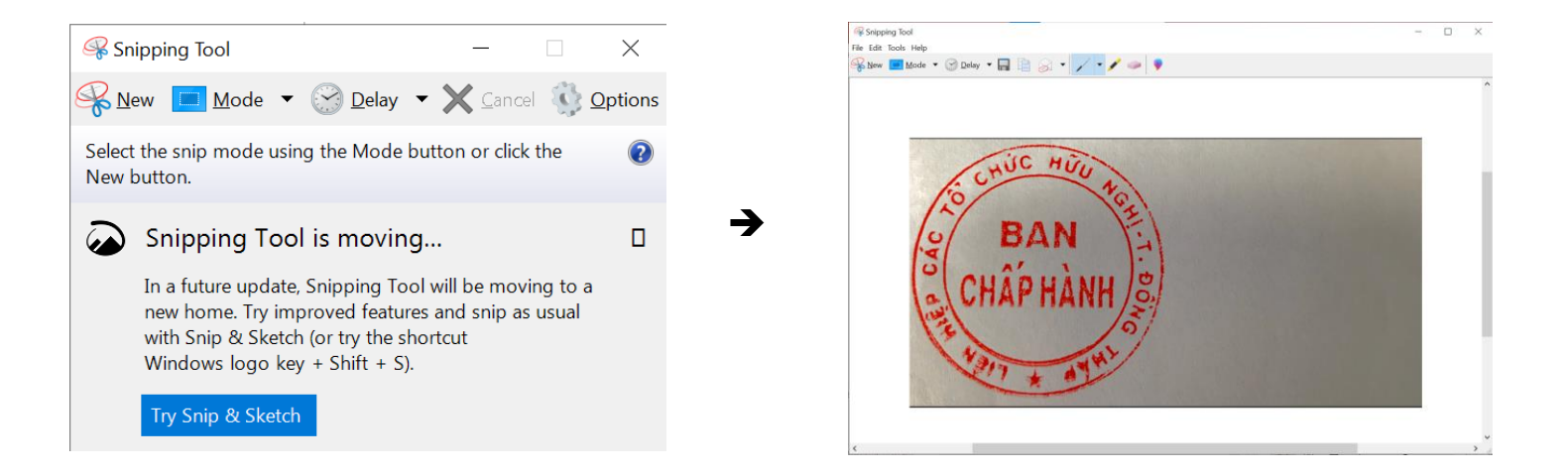

| File name:    | Truong phong Noi vu 👻                 |
|---------------|---------------------------------------|
| Save as type: | Portable Network Graphic file (PNG) 🔹 |
| Date taken:   | Specify date taken                    |
|               | Save Cancel                           |

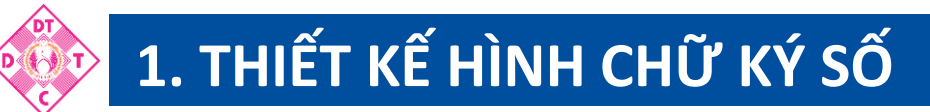

Vào trang web: <u>https://www.remove.bg/upload</u> → Upload Image để xóa phông nền trắng → Download

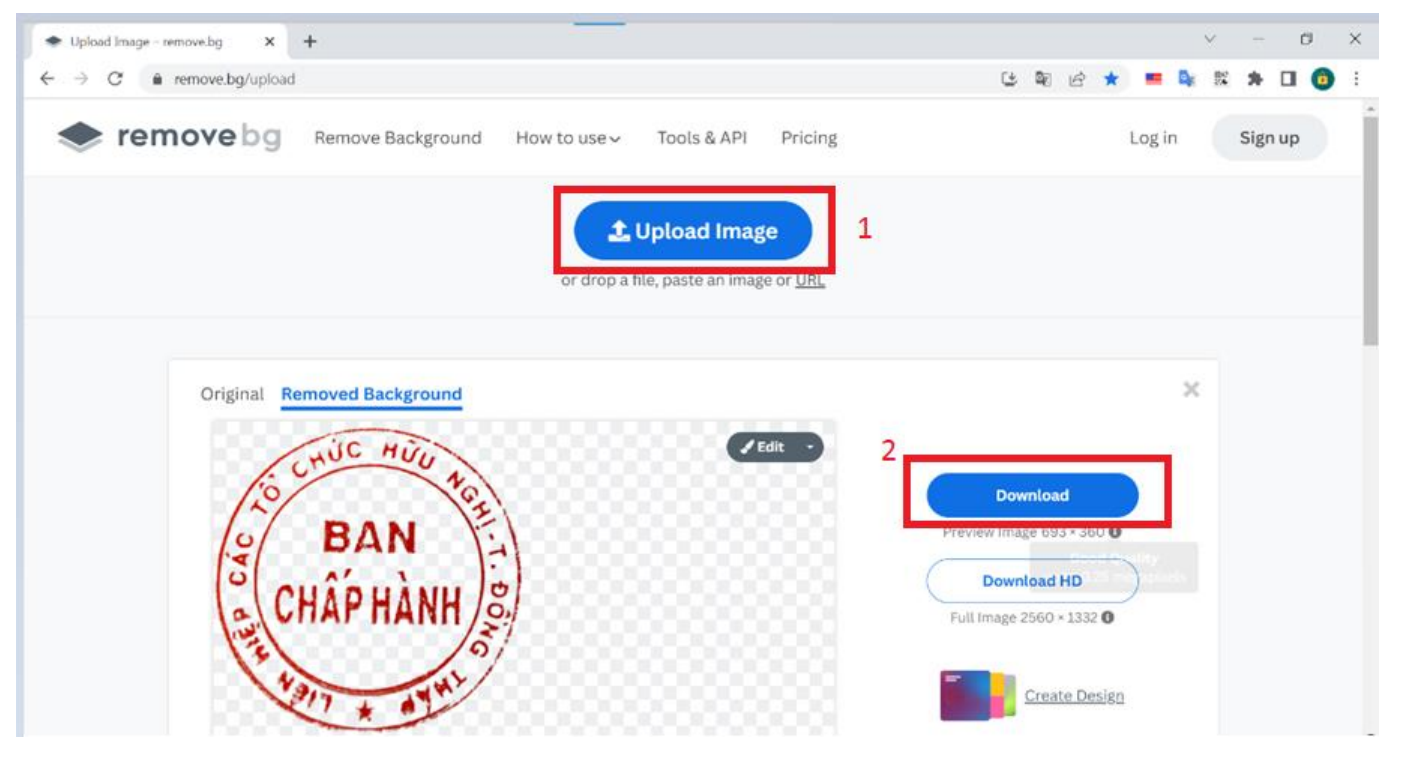

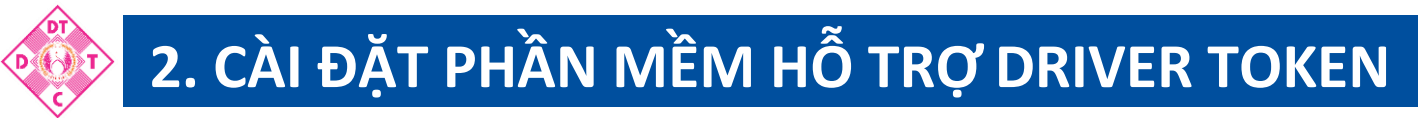

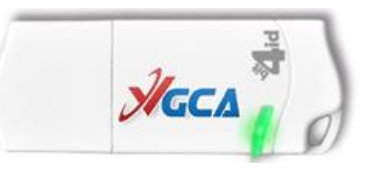

- Tải phần mềm tại địa chỉ <u>https://ca.gov.vn/tai-phan-mem</u> → Nhấp vào Tải xuống tại tài liệu
 "Trình điều khiển thiết bị USB Token Bit4ID".

| ài phần mềm - Cổng d<br>→ C ( | lich vu có × +<br>ov.vn/tai-phan-mem                |                                                                 |                                   |           |           |               | ය්               | - · · · · · · · · · · · · · · · · · · · | 0<br>1 () |
|-------------------------------|-----------------------------------------------------|-----------------------------------------------------------------|-----------------------------------|-----------|-----------|---------------|------------------|-----------------------------------------|-----------|
| JGG                           | BAN CƠ YẾU CH<br>CỤC CHỨNG THỤ<br>VIETNAM GOVERNMEI | Í <mark>nh phủ</mark><br><b>I'c số và b</b> í<br>Nt certificati | ÁO MẬT THÔNG TIN<br>Ion authority |           |           |               | E                | + ĐĂNG KÝ 🔶 ĐĂNG NHẬP                   |           |
| TRANG CHỦ                     | DỊCH VỤ CHỨNG THỰC CKS                              | TIN TỨC                                                         | PHÂN CẤP DỊCH VỤ                  | HỔI ĐÁP   | HƯỚNG DẪN | VIDEO HƯỚNG I | DÂN LIÊN H       | ŧÊ                                      |           |
| CHIA SÉ T<br>Biểu mẫu quản    | TÀI NGUYÊN                                          | sп                                                              | Tên tà                            | i liệu    |           | Loại tài liệu | Ngày cập<br>nhật | Tải xuống                               |           |
| Chính sách phá                | p lý                                                | 1 Trình đi                                                      | ều khiến thiết bị USB Tok         | en Bit4ID |           | Driver        | 10/05/2023       | *                                       |           |

### 2. CÀI ĐẶT PHẦN MỀM HỖ TRỢ DRIVER TOKEN

Giải nén rồi nhấp mở chương trình A → Chọn Tiếng Việt → Chọn OK → Chọn Tiến → Chọn Tôi chấp thuận rồi chọn Cài đặt → Ngồi chờ chương trình nạp, xong chọn Đóng → Phía gốc phải xuất hiện biểu tượng màu vàng là cài đặt thành công R

| Installed I an average                                                                                                    | ~                                            |                                                                                                    |
|----------------------------------------------------------------------------------------------------|----------------------------------------------|----------------------------------------------------------------------------------------------------|
| installer Language                                                                                                    | ~                                            | Chào mừng đến với Trợ li Cài đặt<br>Universal MW 1.4.10.764                                                                                                    |
| Please select a language.                                                                                                    |                                              | Trich trợ luê hướng dẫn bạn việc cài đặt Universal MW.<br>1.4.10.764.<br>Ban nên dông tắt cả các chương trình khác trước khi bi<br>dầu cải đặt: Điều này có thể giúp cập nhật các lặt bin h<br>thống nà không cân phải khối dộng lự máy tánh.<br>Nhấn trả rể tế tiếp tục.                                                                                                    |
| Tiếng Việt                                                                                                    | Cancel                                       |                                                                                                    |
|                                                                                                    |                                              | Tiến > Hủy                                                                                                    |
| Thỏa thuận Giấy phép           Vui lông xem xét các điều khoản giấy phép           Vui lông xem xét các điều khoản giấy phép           Universal MW 1.4.10.764.           áp Pane Down để xem phần còn lại cũa thôa thuận                | p trước khi cải đặt                          | Cải đặt hoàn tất<br>việc cải đặt dã hoàn tất thành công.                                                                                                    |
| UNIVERSAL MIDDLEWARE - BIT4ID U<br>SOFTWARE LICENCE AGREEMENT DES<br>AND MOBILE VERSION                                                                                                    | UMW ^                                        | Xáa táp tin: C:USersIPC\AppDatalRoaming\Bit4idWCDUMCACHE_USB\BFDA7808208.<br>Xáa thur mu;: C:USersIPC\AppDatalRoaming\Bit4idWCDUMCACHE_USB\BFDA7808208.<br>Xáa thur mu;: C:USersIPC\AppDatalRoaming\Bit4idWCDUMCACHE_USB\BFDA78082.<br>Xia thur mu;: C:WsersIPC\AppDataRoaming\Bit4idWCDUMCACHE_USB\<br>current APPDATA Folder: C:Windows\ServiceProfiles\ksnproxy\AppData\Roaming<br>Thur mu; dâu ra: C:\Program Files (x86)\Bit4idWIniversal MW<br>Tao trinh gô tho: C:Program Files (x86)\Bit4idWiniversal MW |
| Vérus an chấp thuận các điều khoản của thôa thuận, hãy nhấn ô bên dư<br>thuận bản thôa thuận để cải đặt Universal MW 1.4.10.764. Nhân "Cài đặt<br>đặt.<br>☑ Tôi chấp thuận các điều khoản của Thôa thuận Giấy phép<br>Intali System v1.0 | rói. Ban phải chấp<br>tř để bắt đầu việc cải | Thực thi "C:\WINDOWS\system32lie4uint.exe" -CleariconCache<br>Thực thi "C:\WINDOWS\system32lie4uint.exe" -show<br>SecFinal finish install: bit4id_xpki_1.4.10.764-ng-user-vgca-pkimgr-bwc.exe<br>Hoàn thành<br>Install System v1.0                                                                                                    |
|                                                                                                    |                                              |                                                                                                    |

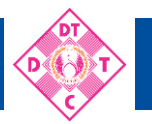

### 2. CÀI ĐẶT PHẦN MỀM HỖ TRỢ DRIVER TOKEN

- Giao diện "Trình điều khiển thiết bị USB Token Bit4ID".

- Thay đổi mật khẩu **"Trình điều khiển thiết** bị USB Token Bit4ID".

| 🖄 id Bit4id PKI Manager (1.4.10.764           | 4)                 |                         | 鑗 (i) - × | 🗳 id Bi                               | it4id PKI Manager (1.4.10.76 | 4)                              |                        | \$\$ () - × |
|-----------------------------------------------|--------------------|-------------------------|-----------|---------------------------------------|------------------------------|---------------------------------|------------------------|-------------|
| Connected Devices                             |                    |                         |           | Conne                                 | ected Devices                |                                 |                        |             |
| ● ♥ 合 VGCA Token<br>bit4id TokenME EV0 v2 0 : | Change PIN Lo      |                         | • 🕂 🖨     | VGCA Token<br>bit4id TokenME EV0 v2 0 | Change PIN Login             |                                 |                        |             |
|                                               | Device Information | Certificates            |           |                                       |                              | Device Information              | Certificates           |             |
|                                               | Reader             | bit4id TokenME EVO v2 0 |           |                                       |                              | Change PIN                      | ×                      |             |
|                                               | Description        | VGCA Token              |           |                                       |                              | Device: bit4id TokenME EVO v2 0 |                        |             |
|                                               | Serial number      | 23039207                |           |                                       |                              | Enter old PIN                   | MIN/MAX length: 4 - 16 |             |
|                                               | Manufacturer       | NXP                     |           |                                       |                              |                                 |                        |             |
|                                               | Model              | SecID-P71               |           |                                       |                              |                                 |                        |             |
|                                               | PIN status         | PIN is OK               |           |                                       |                              | Enter new PIN                   |                        |             |
|                                               | PUK status         | PUK is OK               |           |                                       |                              | Percet new PIN                  |                        |             |
|                                               | Total memory       | 144K                    |           |                                       |                              | Repeat new Fin                  |                        |             |
|                                               | Free memory        | 87412                   |           |                                       |                              |                                 |                        |             |
|                                               |                    |                         |           |                                       |                              | Cancel                          | Ok                     |             |

### 3. CÀI ĐẶT PHẦN MỀM VGCASign

- Tải phần mềm tại địa chỉ <u>https://ca.gov.vn/tai-phan-mem</u> → Nhấp vào **Tải xuống** tại tài liệu "**Bộ** công cụ tích hợp ký số và xác thực văn bản điện tử (PDF) trên thiết bị di động theo quy định tại Nghị đinh số 30/2020/NĐ-CP".

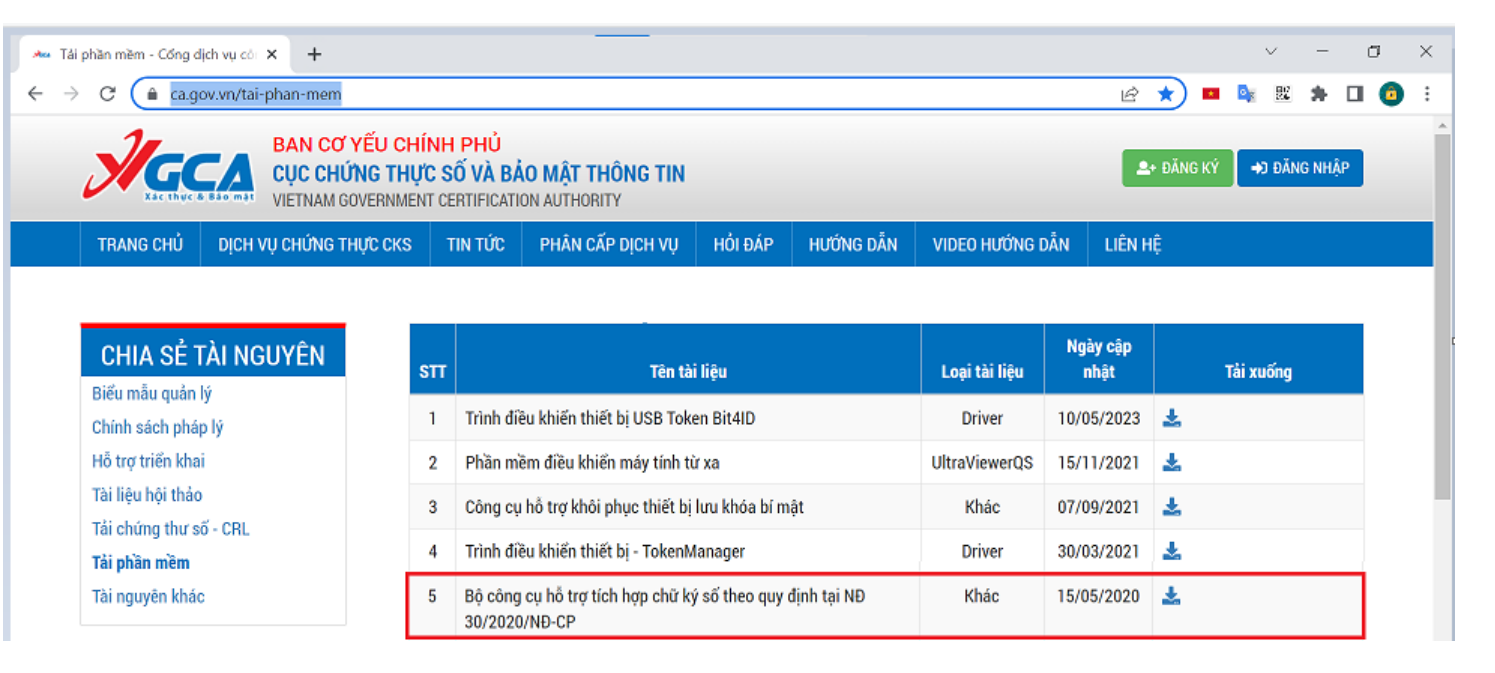

### 3. CÀI ĐẶT PHẦN MỀM VGCASign

- Chạy file "VGCASignServiceSetup.exe" → Chọn Next → Chọn Install → Chọn Finish.

→

→

| B VGCASignService Setup                                                                                                 |                                                                                                    |
|----------------------------------------------------------------------------------------------------|----------------------------------------------------------------------------------------------------|
|                                                                                                    | Welcome to the VGCASignService Setup<br>Wizard                                                                                   |
|                                                                                                    | The Setup Wizard will install VGCASignService on your<br>computer. Click Next to continue or Cancel to exit the Setup<br>Wizard. |
|                                                                                                    |                                                                                                    |
|                                                                                                    |                                                                                                    |
|                                                                                                    | Back Next Cancel                                                                                                    |
|                                                                                                    | Back Next Cancel                                                                                                    |
| 波 VGCASignService Setup                                                                                                 | Back Next Cancel                                                                                                    |
| 발 VGCASignService Setup<br>Ready to install VGCASi                                                                      | ignService                                                                                                    |
| 방날 VGCASignService Setup<br>Ready to Install VGCASi<br>Click Install to begin the ins<br>installation settings. Click C | Back Next Cancel                                                                                                    |
| VGCASignService Setup<br>Ready to Install VGCASI<br>Click Install to begin the ins<br>installation settings. Click C    | Italiation. Click Back to review or change any of your ancel to exit the wizard.                                                 |

| B VGCASignService Setup                               |                                                                                                    |
|-------------------------------------------------------|----------------------------------------------------------------------------------------------------|
| Destination Folder<br>Click Next to install to the de | fault folder or click Change to choose another.                                                    |
| Install VGCASignService to:                           |                                                                                                    |
| C:\Program Files (x86)\VGCA<br>Change                 | \VGCASignService \                                                                                 |
|                                                       | Back Next Cancel                                                                                   |
|                                                       |                                                                                                    |
| VGCASignService Setup                                 |                                                                                                    |
| VGCASignService Setup                                 | Completed the VGCASignService Setup<br>Wizard                                                      |
| B VGCASignService Setup                               | Completed the VGCASignService Setup<br>Wizard<br>Click the Finish button to exit the Setup Wizard. |
| VGCASignService Setup                                 | Completed the VGCASignService Setup<br>Wizard<br>Click the Finish button to exit the Setup Wizard. |
| VGCASignService Setup                                 | Completed the VGCASignService Setup<br>Wizard<br>Click the Finish button to exit the Setup Wizard. |

### 4. CẤU HÌNH CHỮ KÝ SỐ CHO LÃNH ĐẠO, VĂN THƯ

- Nhấp chuột phải vào biểu tượng

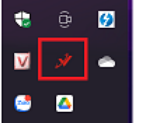

→ Chọn "Cấu hình hệ thống".

x

Thêm

Đóng

- Tại mục dịch vụ chứng thực nhập địa chỉ <u>http://ca.gov.vn/tsa</u> → Lưu

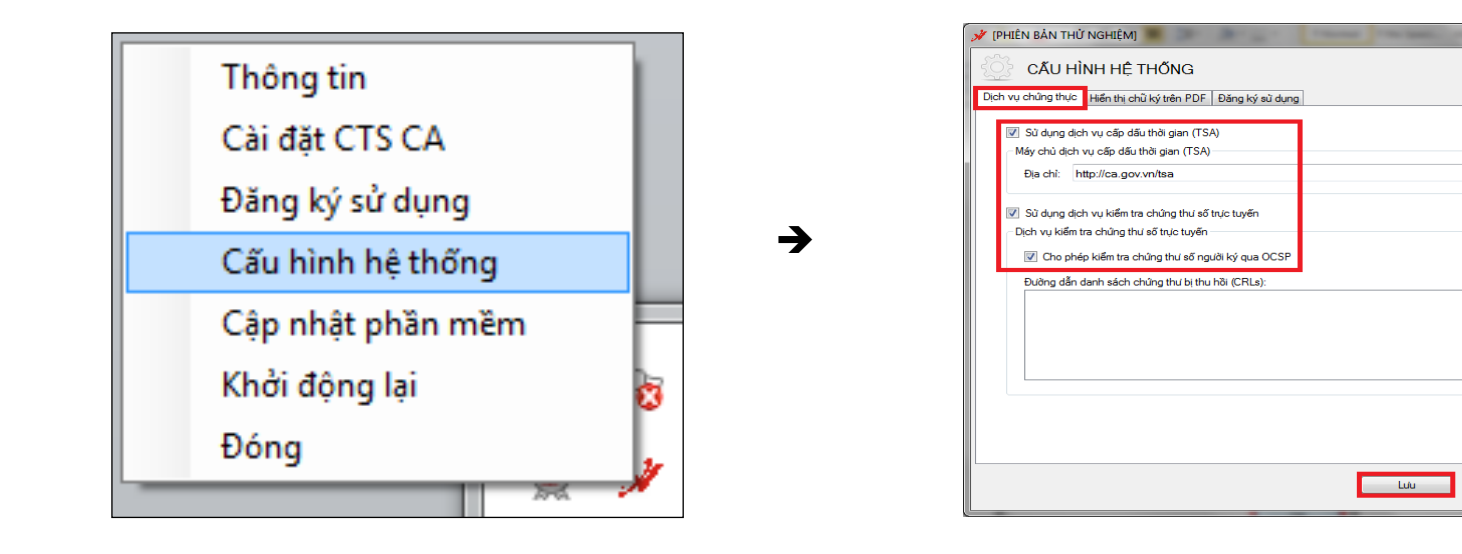

### 4. CẤU HÌNH CHỮ KÝ SỐ CHO LÃNH ĐẠO, VĂN THƯ

Tại mục đăng ký sử dụng → Nhập mã: 33F6F-EFF028-F8AD03-91BE5 → Đăng ký → đăng nhập token → Nhấn OK để hoàn tất đăng ký

| 💉 (PHIÊN BẢN THỬ NGHIỆM) 🗮 🔤                                                                  | 3 |
|-----------------------------------------------------------------------------------------------|---|
| CĂU HÌNH HỆ THỐNG<br>Diện sự dưàng thực (Hán tự dữ kỳ tiến Đột) Đảng kỳ từ đưng               |   |
| Thông tin đăng ký                                                                             |   |
| Lucense không hơi kết<br>Chủa đảng kỷ sử đưng phân mằm<br>Đảng ký sử đưng<br>Đảng ký thủ công |   |
| Lulu Đông                                                                                     | ) |

| S Đăng nhập token      |                                                                                   |
|------------------------|-----------------------------------------------------------------------------------|
| Яссл о                 | HƯƠNG TRÌNH QUẢN LÝ GCA-01                                                        |
| Nhập Mật khẩu của toke | n.                                                                                |
| Tên token:             | e Token                                                                           |
| Mật khẩu của token:    |                                                                                   |
| Đây là bản sao khôn    | ngon ngư ngư ngh chỉ để đánh giả.<br>G cố bản quyền chỉ để đánh giả.<br>OK Cancel |

→

 $\rightarrow$ 

| VGCA - ĐANG KY SU DỤNG PHAN MEM                                                                  |  |
|--------------------------------------------------------------------------------------------------|--|
| Mã đăng ký phần mềm                                                                              |  |
| 33F6F-EFF028-F8AD03-91BE5                                                                        |  |
| Chọn chúng thư số người ký:                                                                      |  |
| Phòng Văn hóa và Thông tin <phongvhtt.txhn@dongthap.gov.vn></phongvhtt.txhn@dongthap.gov.vn>     |  |
| Thông tin chủng thủ số<br>Chủ sở hữu: Phòng Văn hóa và Thông tin≺phongvhtt txhn@ <u>Chi tiệt</u> |  |
| Cơ quan cấp phát: Co quan chung thục so Chinh phụ                                                |  |
| Thời hạn: Từ 03/01/2017 đến 01/01/2027                                                           |  |
| Tình trạng: Chúng thủ số không được kiếm tra trực tuyến                                          |  |
| Đăng ký Đóng                                                                                     |  |
| ướng thư số không được kiểm tra trực tuyến                                                       |  |

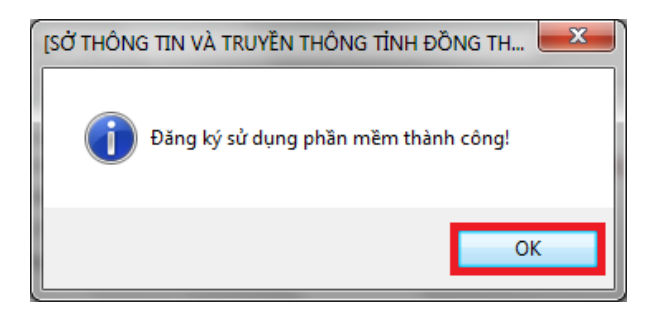

### 4.1 CẤU HÌNH CHỮ KÝ SỐ CHO LÃNH ĐẠO

- Tại mục **Hiển thị chữ ký trên PDF**  $\rightarrow$  Tạo mẫu mới  $\rightarrow$  Đặt tên mẫu  $\rightarrow$  Chọn loại chữ ký  $\rightarrow$  Chọn Hiển thị thông tin chữ ký  $\rightarrow$  chọn cỡ chữ  $\rightarrow$  Nhập thông tin người ký  $\rightarrow$  Nhấn Lưu để hoàn tất cấu hình chữ ký

- Tạo mẫu chữ ký cá nhân

| 🖋 [SỞ THÔNG TIN VÀ TRUYỀN THÔNG TÌNH ĐỒNG THÁP]             | $\times$ |
|-------------------------------------------------------------|----------|
| CẤU HÌNH HỆ THỐNG                                           |          |
| Dịch vụ chúng thực Hiển thị chữ ký trên PDF Đăng ký sử dụng |          |
| QUẢN LÝ MẦU CHỮ KÝ: Tạo mẫu mới 🗸                           |          |
| Tên mẫu: Chu Loại chữ ký: Mẫu chữ ký cá nhân 🗸              |          |
| Hiện thị chữ ký O Hình ảnh & thông tin                      |          |
| Hinh änh                                                    |          |
| O Thông tin                                                 |          |
| 🗹 Nhãn thông tin 🛛 Email 🖂 Cơ quan 🗹 Thời gian ký           |          |
| Vị trí & Kích thước chữ ký mặc định                         |          |
| Trang đầu Vị trí: Góc trên bên trái V Cô chữ: 0             |          |
| Hoặc trang: 1 Độ rộng: 150 Độ cao: 100                      |          |
| Thông tin người ký                                          |          |
| Họ và tên: Bùi Khắc Chu (Sử dụng để xác định vị trí ký)     |          |
| Mẫu chữ ký mặc định Xóa mẫu                                 |          |
| Lưu Đóng                                                    |          |

### 4.2 CẤU HÌNH CHỮ KÝ SỐ CHO VĂN THƯ

- Tại mục **Hiển thị chữ ký trên PDF**  $\rightarrow$  Tạo mẫu mới  $\rightarrow$  Đặt tên mẫu  $\rightarrow$  Chọn loại chữ ký  $\rightarrow$  Chọn Hiển thị thông tin chữ ký  $\rightarrow$  chọn cõ chữ  $\rightarrow$  Nhập thông tin người ký  $\rightarrow$  Nhấn Lưu để hoàn tất cấu hình chữ ký

#### - Tạo mẫu số công văn đi

| 🖋 [SỞ THÔNG TIN VÀ TRUYỀN THÔNG TÌNH ĐỒNG THÁP]             | × |
|-------------------------------------------------------------|---|
| CẤU HÌNH HỆ THỔNG                                           |   |
| Dịch vụ chúng thực Hiển thị chủ ký trên PDF Đăng ký sử dụng |   |
| QUẢN LÝ MẪU CHŨ KÝ: Tạo mẫu mới 🗸                           |   |
| Tên mẫu: Số văn bản đi Loạichữ ký: Mẫu số công văn đi 🗸     |   |
| Hinh anh 8 thông tin                                        |   |
| O Hinh anh 123                                              |   |
| Thông tin                                                   |   |
| 🗹 Nhẫn thông tin 🛛 Email 🕢 Cơ quan 🗹 Thời gian ký           |   |
| Vị trí & Kích thước chữ ký mặc định                         |   |
| Trang đầu Vị tri: Góc trên bên trái V Cỡ chữ: 13            |   |
| Hoặc trang: 1 Độ rộng: 100 Độ cao: 50                       |   |
| Thông tin người ký                                          |   |
| Họ và tên: (Sử dụng để xác định vị tri ký)                  |   |
| Mẫu chủ ký mặc định Xóa mẫu                                 |   |
| Luiu Đóng                                                   |   |

#### - Tạo mẫu ngày công văn đi

| 🖋 [SỞ THÔNG TIN VÀ TRUYỀN THÔNG TÌNH ĐỒNG THÁP]                         | × |
|-------------------------------------------------------------------------|---|
| CÂU HÌNH HỆ THỔNG                                                       |   |
| Dịch vụ chúng thực Hiển thị chữ ký trên PDF Đăng ký sử dụng             |   |
| QUẢN LÝ MÃU CHỮ KÝ: Tạo mẫu mới 🗸                                       |   |
| Tên mẫu: Ngày văn bản đi Loại chữ ký: Mẫu ngày công văn đi 🗸            |   |
| O Hình ảnh 8 thông tin                                                  |   |
|                                                                         |   |
| 🗹 Nhãn thông tin 🗹 Email 🗹 Cơ quan 🗹 Thời gian ký                       |   |
| Vị trí & Kích thước chữ ký mặc định                                     |   |
| Trang đầu Vị trí: Góc trên bên trái Vì Cô chữ: 14                       |   |
| Hoặc trang: 1 Độ rộng: 100 Độ cao: 50                                   |   |
| Thông tin người ký<br>Họ và tên: <i>(Sừ dụng để xác định vị trí ký)</i> |   |
| Mẫu chủ ký mặc định Xóa mẫu                                             |   |
| Luu Đóng                                                                |   |

### 4.2 CẤU HÌNH CHỮ KÝ SỐ CHO VĂN THƯ

- Tại mục Hiển thị chữ ký trên PDF  $\rightarrow$  Tạo mẫu mới  $\rightarrow$  Đặt tên mẫu  $\rightarrow$  Chọn loại chữ ký  $\rightarrow$  Chọn Hiển thị thông tin chữ ký  $\rightarrow$  chọn cỡ chữ  $\rightarrow$  Nhập thông tin người ký  $\rightarrow$  Nhấn Lưu để hoàn tất cấu hình chữ ký

#### - Tạo mẫu chữ ký tổ chức

| 🖋 [SỞ THÔNG TIN VÀ TRUYỀN THÔNG TỈNH ĐỒNG THÁP]             | $\times$ |
|-------------------------------------------------------------|----------|
| CĂU HÌNH HỆ THỐNG                                           |          |
| Dịch vụ chủng thực Hiến thị chủ ký trên PDF Đăng ký sử dụng |          |
| QUẢN LÝ MÃU CHŨ KÝ: Tạo mẫu mới 🗸                           |          |
| Tên mẫu: Dấu - Hận ký Loại chữ ký: Mẫu chữ ký tổ chức 🗸     |          |
| Hien thị chư kỳ O Hình ảnh 8 thông tin                      |          |
| Hinh ánh                                                    |          |
| Thông tin                                                   |          |
| 🗹 Nhăn thông tin 🗹 Email 🗹 Cơ quan 🗹 Thời gian ký           |          |
| Vị trí 8 Kích thước chữ ký mặc định                         |          |
| Trang đầu Vị trí: Góc trên bên trái V Cỡ chữ: 0             |          |
| Hoặc trang: 1 Độ rộng: 100 Độ cao: 100                      |          |
| Thông tin người ký                                          |          |
| Họ và tên: Trang Văn Hặn (Sử dụng để xác định vị trí ký)    |          |
| Mẫu chủ ký mặc định     Xóa mẫu                             |          |
| Lulu Đóng                                                   |          |

#### - Đổi hình con dấu

Nhấp chuột phải vào hình con dấu → chọn Thay ảnh khác.

| VIDU | Chọn ảnh mặc định |
|------|-------------------|
|      | Thay ảnh khác     |
|      | Lưu ảnh           |

Vào trình duyệt Schrome → Nhập địa chỉ qlvb.dongthap.gov.vn → Đăng nhập bằng tài khoản đã được cấp (Tên tài khoản và mật khẩu là mail công vụ Đồng Tháp)

Bước 1: Vào mục "Văn bản đi" → Mục "Văn bản dự thảo" để xem danh sách văn bản cần phê duyệt → Chọn vào văn bản cần phê duyệt → Chọn nút "Sửa".

| 🖵 Văn phòng điện tử |                                                                                                    |                                                                                  |  |  |  |  |  |  |
|---------------------|----------------------------------------------------------------------------------------------------|----------------------------------------------------------------------------------|--|--|--|--|--|--|
| 🖀 Trang chủ         | Tất cả 🜒 Tiếp nhận trong ngày 🕦                                                                                                 |                                                                                  |  |  |  |  |  |  |
| Văn bản đến         | + Tạo dự thảo                                                                                                    | 🖋 Sửa 🛛 🖌 Duyệt & chuyển VT 🛛 🖓 Từ chối                                          |  |  |  |  |  |  |
| ♂ Văn bản đi        | □ Dang xử lý ▼ Từ khóa tìm kiếm ▼ Q                                                                                             | ☆ Báo cáo Kết quả thực hiện Kết luận s<br>văn hóa - thể thao giai đoan 2016-2020 |  |  |  |  |  |  |
| Văn bản dự thảo     |                                                                                                    | <ul> <li><u>Văn thư (Trần Thị Minh Tuyền)</u> (1 phút trước)</li> </ul>          |  |  |  |  |  |  |
| Xử lý văn bản đi    | Báo cáo Kết quả thực hiện Kết luận số 32-KL/TU của BCH Đảng<br>bộ Tỉnh về thu hút nguồn lực xã hội đầu tư trên lĩnh vực văn hóa | Người duyệt: Trưởng phòng [Bùi Khắc Chu]                                         |  |  |  |  |  |  |
| Văn bản lưu         | - thể thao giai đoạn 2016-2020                                                                                                  | 🖻 26 BC ket gua nguon luc                                                        |  |  |  |  |  |  |
| Phiếu trình         |                                                                                                    | 🎍 Văn thư                                                                        |  |  |  |  |  |  |
| 📰 Công việc 🗸 🗸     |                                                                                                    | ≛ Tài về   ≭ Chuyển sang pdf                                                     |  |  |  |  |  |  |

Bước 2: Điều chỉnh dự thảo cho phù hợp, thực hiện việc ký số: chọn nút Chuyển sang pdf → chọn nút ký số.

| ← ● Luu Q Từ chối                                                                                                    |                                                                                        |                                                                                                    |              |                   |   |                    |            |             |          | * ×     |        |
|----------------------------------------------------------------------------------------------------|----------------------------------------------------------------------------------------|----------------------------------------------------------------------------------------------------|--------------|-------------------|---|--------------------|------------|-------------|----------|---------|--------|
| ▶ ⊻                                                                                                    | <u>Văn thư (Trần Thị Minh Tuyền</u> ) (2 phút trước)   Đã thực hiện tác vụ thành công. |                                                                                                    |              |                   |   |                    |            |             |          |         |        |
| Trich yếu (*):<br>Báo cáo Kết quả thực hiện Kết luận số 32-KL/TU của BCH Đảng bộ Tỉnh về thu hút nguồn lực xã hội đầu tư trên lĩnh vực<br>văn hóa - thể thao giai đoạn 2016-2020 |                                                                                        |                                                                                                    |              |                   |   |                    |            | τψC         |          |         |        |
| Loại                                                                                                    | văn bản :                                                                              | Chọn loại văn bản                                                                                                    | ¥            | Độ khấn:          | 1 | Binh thường        | 9          |             |          |         | •      |
| Văn                                                                                                    | bàn:                                                                                   | Không là văn bản chỉ đạo                                                                                                    | •            | Ngôn ngữ:         |   |                    |            |             |          |         |        |
|                                                                                                    |                                                                                        |                                                                                                    |              |                   |   | Н                  | iển thị th | iêm nhiềi   | u trường | thông t | in hơn |
| 9                                                                                                    | Tài liệu đính kèm                                                                      |                                                                                                    |              |                   |   |                    |            |             |          |         |        |
| 01                                                                                                    | lăi tài liệu đính kèm                                                                  |                                                                                                    |              |                   |   |                    |            |             |          |         |        |
|                                                                                                    | Tên tài liệu                                                                           |                                                                                                    | Người tạo    |                   |   | Chuyển<br>sang pdf | Ký         | Xác<br>thực | Thay     | Tải     | Xóa    |
|                                                                                                    | 26 BC ket qua nguo                                                                     | n luc XHH 2016-2020.docx                                                                                                    | Văn thư [Trầ | n Thị Minh Tuyền] |   | *                  |            |             |          | 1       | B      |
| Z                                                                                                    | 26 BC ket qua nguo                                                                     | n luc XHH 2016-2020.pdf                                                                                                    | Trưởng phòn  | g [Bùi Khắc Chu]  |   |                    | Ø          | ٢           |          | 4       | B      |
| Trả lời cho văn bản                                                                                                    |                                                                                        |                                                                                                    |              |                   |   |                    |            |             |          |         |        |
|                                                                                                    | Số ký hiệu                                                                             | Trích yếu                                                                                                    |              |                   |   |                    |            |             |          |         |        |
|                                                                                                    | 39/PTCKH                                                                               | V/v đề nghị phối hợp báo cáo kết quả thực hiện Kết luận số 32-KL/TU của BCH Đảng bộ Tỉnh về thu hút nguồn lực<br>xã hội để đầu tư phát triển địa phương giai đoạn 2016-2020 |              |                   |   | 8                  | 8          |             |          |         |        |

**Bước 3**: Chọn **Ký số →** Nhập mật khẩu của chứng thư số cá nhân → Chọn **OK** 

| (b) (000 kHolid) - và zo coud vau (useavap-sq la-visc) | -befe-963ae5e70a63117232291674266                                                                                                    | 677.pdf)                                                                                                    | ≡ × ⊑ ×                                                                                                    | -                | a ×       |
|--------------------------------------------------------|----------------------------------------------------------------------------------------------------|----------------------------------------------------------------------------------------------------|----------------------------------------------------------------------------------------------------|------------------|-----------|
| () → 1 /1 ○ +                                          | 53 🕀 C                                                                                                    |                                                                                                    |                                                                                                    | 📝 Chọn vị trí ký | 🔢 Xác thự |
|                                                        | HQI NÔNG DÂN<br>T <u>ÍNH ĐÔNG THÁ</u> I<br>Số: /HND<br>Về kiác cập mới email công<br>tài khôa phân môm quán lý<br>và điều hành (iDesk)<br>Kinh :                                  | P CộNG HÒA XÃ HỘ<br>Độc lập - Tr<br>Đồng Tháp, ngà<br>vụ và<br>vàn bản<br>gưĩ: TÊN ĐƠN VỊ NHẬN VĂN I                                                                                                    | I CHỦ NGHĨA VIỆT NAM<br>ự do - Hạnh phác<br>v tháng năm 2023<br>BÁN.                                                      |                  |           |
|                                                        | Tiếp nhận Công vi<br>vị tinh Đông Tháp về vi<br>chính tải khoản sử dụng 1<br>Hội nông dân tinh<br>viên chức theo danh sácl<br>khâu trước khi sử dụng đ<br>đăm bảo đô phức tạn của | ân số <b>123/Abc</b> ngày 17 ngày 7 năn<br>cệc tạo bổ sung tải khoản theo danh<br>rấn phần mềm quản lý văn bản IDC<br>dã tạo bổ sung tải khoản người d<br>nyêu cầu. Để nghị Quý Dom vị tiế<br>ổi với các tài khoản để đảm bảo an<br>mật khẩu. | n 2023 của <b>Tên đơn</b><br>sách đăng ký, điều<br>sk;<br>ủng và điều chuyển<br>hành thay đổi mật<br>toàn thông tin (phải |                  |           |
|                                                        | 1. Tạo mới tài kh                                                                                                    | oản mail công vụ và quản lý văn                                                                                                    | bản                                                                                                    |                  |           |
|                                                        | STT Họ và tên                                                                                                    | Tài khoản Mail và iDesk                                                                                                    | Mật khẩu                                                                                                    |                  |           |
|                                                        | 1 Hồ Văn A                                                                                                    | hva.hctd@dongthap.gov.vn                                                                                                    | DongThap@12023                                                                                                    |                  |           |
|                                                        | Trong quá trình sử<br>liên hệ: Ông Nguyễn Văr<br>email: <u>nva@dongthap.go</u><br>Trân trọng./.                                                                                   | dụng phần mềm, nếu có khó khãn,<br>h A, Chuyên viên Văn phòng; số điệ<br><u>w.vn</u> để được hỗ trợ.                                                                                                    | vưởng mắc vui lòng<br>n thoại: 123456789;                                                                                 |                  |           |
|                                                        | Noi nhận:<br>- Như trên;<br>- Lưu: VT, HND.                                                                                                    | KT, GL<br>PHÓ GI                                                                                                    | ÁM ĐỚC<br>ÁM ĐỚC                                                                                                    |                  |           |
|                                                        |                                                                                                    |                                                                                                    |                                                                                                    |                  |           |
|                                                        |                                                                                                    | Lê Xu                                                                                                    | ân Hải                                                                                                    |                  |           |

| Đăng nhập token          |                            | ×                                   |
|--------------------------|----------------------------|-------------------------------------|
|                          | 'O'NG TRÌNH QUẢN LÝ G      | 30 15444065 5\14<br>50566455 4 4 01 |
|                          | one man goar er e          | 01¥079US4T64\099P7A6                |
| Nhập Mật khẩu của token. |                            |                                     |
| Tên token:               | VGCAToken                  |                                     |
| Mật khẩu của token:      | I                          |                                     |
|                          | Ngôn ngữ hiện tại: EN      |                                     |
| Đây là bản sao không có  | bản quyền chỉ để đánh giá. |                                     |
|                          |                            | OK Cancel                           |

Bước 4: Nhấn Hoàn thành để hoàn tất văn bản đã ký số.

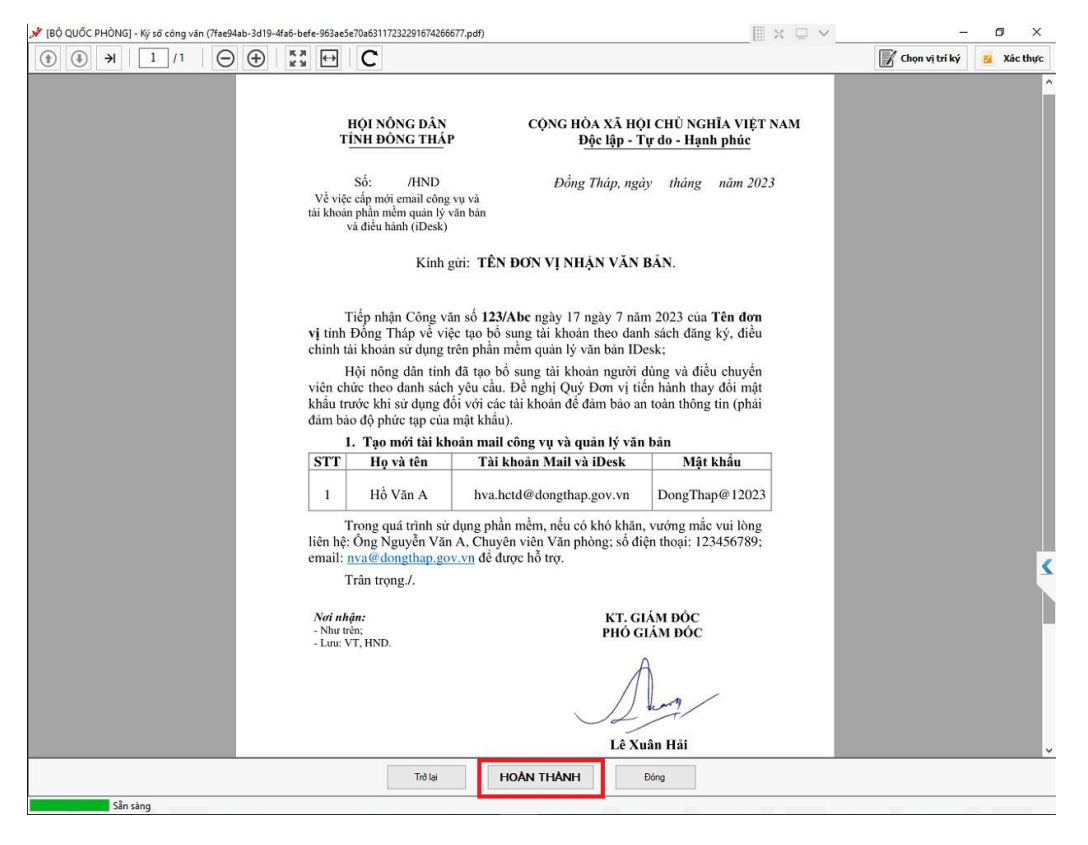

**Bước 5:** Khi đã hoàn thành ký số, ta thực hiện việc chuyển văn thư phát hành: Chọn **Duyệt & chuyển VT**  $\rightarrow$  Chọn **Tên văn thư**  $\rightarrow$  **Ghi chú**  $\rightarrow$  Chọn **Đồng ý** 

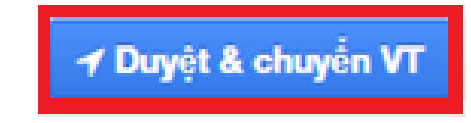

| 🏞 Đồng ý   | X Bỏ qua                                                                                 |                                          |  |  |  |
|------------|------------------------------------------------------------------------------------------|------------------------------------------|--|--|--|
| Trích yếu: | Báo cáo Kết quả thực hiện Kết luận số 32-KL/TU của<br>hóa - thể thao giai đoạn 2016-2020 |                                          |  |  |  |
| Văn thư:   |                                                                                          | Văn thư (Trần Thị Minh Tuyền) 🗙 Thay đổi |  |  |  |
| Ghi chú    |                                                                                          | Chuyển văn thư phát hành                 |  |  |  |

- Lưu ý quan trọng: Trước khi "**Nhận văn bản"** cần "**Xác thực**" trước, để xem lãnh đạo có ký số chưa. Nếu lãnh đạo chưa ký thì TRẢ LẠI, nếu lãnh đạo ký rồi thì mới NHẬN VĂN BẢN.

Bước 1: Chọn mục Ban hành văn bản → Chọn Nhận văn bản.

| 🖵 Văn phòng điện     | Tìm kiểm Q                                                  |                                 |
|----------------------|-------------------------------------------------------------|---------------------------------|
| 倄 Trang chủ          | Tất cả 🜒 Chưa đọc 🕦 Nhận trong ngày 🌒 Chưa vào số 2         |                                 |
| ᅌ Văn bàn đến 🛛 12 🗸 | + Tạo văn bản                                               |                                 |
| 🕒 Văn bản đi 🛛 3 🗸   | □ Tất cả • Từ khóa tim kiếm • Q 12 ☆ [ - 19/12/2019] Lãnh đ | ạo đã ký.                       |
| Ban hành văn bản     | ♥ [Không có số ký hiệu] 19/12/2019 ☆                        | ) (1 phút trước)                |
| Số văn bản đi        | Lãnh đạo đã ký. 🔊 🕅 Mau van ban du thao.docx                | Mau van ban du thao.pdf         |
| 📰 Công việc 🚺 🗸      | ♥ [Không có số ký hiệu] 06/12/2019 ☆ Lai về thu nghiem      | 🛓 Tải về   🗷 Ký VB   ⊘ Xác thực |

#### Bước 2: Chọn đồng ý

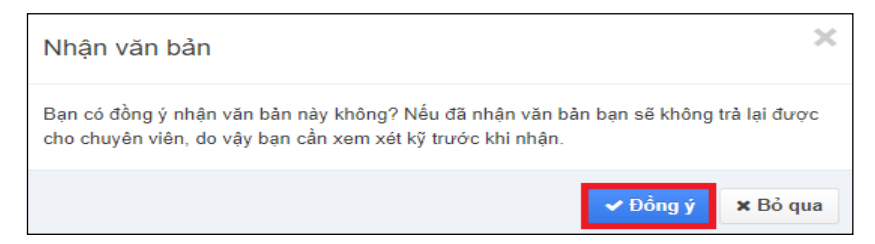

#### **Bước 3:** Nhập thông tin của văn bản cần phát hành → Chọn L**ư**u.

| <ul> <li>♦ ELuu  Trả lời cho  ≡ </li> </ul> |                                    |                   |                                         |   |  |  |
|---------------------------------------------|------------------------------------|-------------------|-----------------------------------------|---|--|--|
| Trích yếu (*): Lãnh đạo đã ký.              |                                    |                   |                                         |   |  |  |
| Cơ quan BH :                                | Phòng Văn hoá và Thông tin - UB 🔻  | Cấp CQBH :        |                                         |   |  |  |
| Loại văn bản :                              | Công văn 🗙 🔻                       | Ngày văn bản (*): | 19/12/2019                              | 1 |  |  |
| Số/ký hiệu :                                | 13 /PVHTT C                        | Lĩnh vực :        | Chọn lĩnh vực                           | Ŧ |  |  |
| ĐV soạn thảo :                              | Phòng Văn hoá và Thông tin - U 🗴 💌 | Người soạn :      | Bùi Khắc Chu 🛛 🗙                        | Ŧ |  |  |
| Người ký :                                  | Bùi Khắc Chu                       | Người duyệt :     |                                         |   |  |  |
|                                             |                                    |                   | Hiển thị thêm nhiều trường thông tin hơ | n |  |  |
| ₽Số văn bản đi                              |                                    |                   |                                         |   |  |  |
| Số văn bản đi:                              | VB đi Phòng VHTT 🗙 💌               | Số đi:            | 13                                      | c |  |  |
| Ngày đi (*):                                | 19/12/2019                         | Số bản ban hà     |                                         |   |  |  |

- Nhận được thông báo cập nhật văn bản thành công.

| 🗲 🖺 Lưu 🌈 Chi  | uyển 🕼 Gửi 🔊 Trả lời cho 🗮 🗸                        |                                                      | ↔ X |
|----------------|-----------------------------------------------------|------------------------------------------------------|-----|
| Trích yếu (*): | Thông báo Lịch trực Tết Nguyên đán Canh Tý năm 2020 | Cập nhật văn bản<br>Văn bản được cập nhật thành công | B   |

Bước 4: Chọn nút sao lưu & ký → Ký Ban hành. Chọn các thông số phù hợp với văn bản cần ký → Ký số

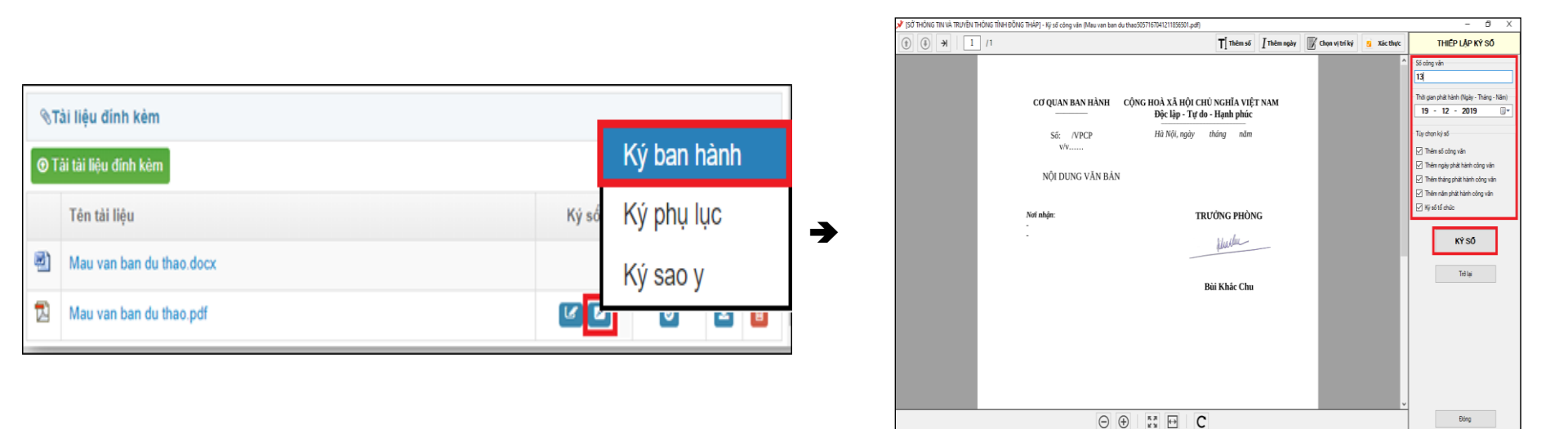

Sân sàng

Bước 5: Chọn Người ký phù hợp → Chọn Ký số → Nhập mật khẩu chứng thư số của tổ chức → OK.

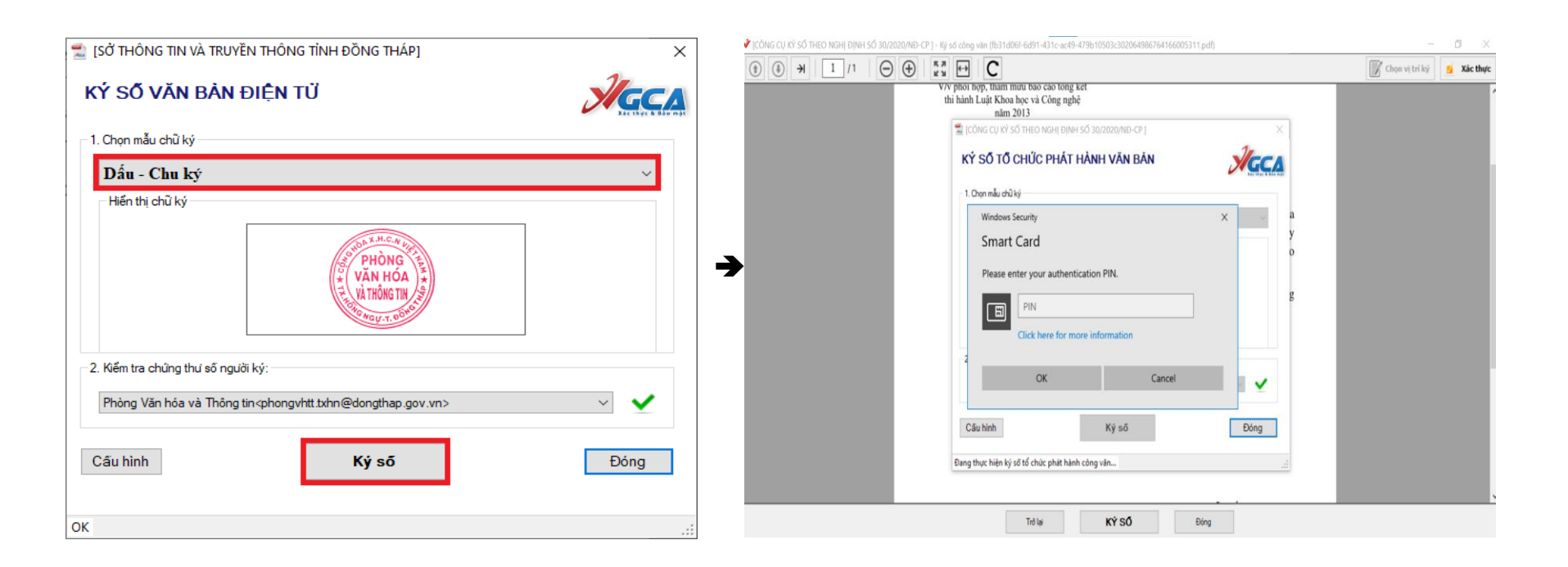

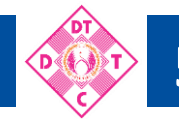

#### Bước 6: Nhấn Hoàn thành để hoàn tất văn bản ký số.

🚀 [SỞ THÔNG TIN VÀ TRUYỀN THÔNG TÌNH ĐỒNG THÁP] - Ký số công văn (Mau van ban du thao5057167041211856501.pdf)

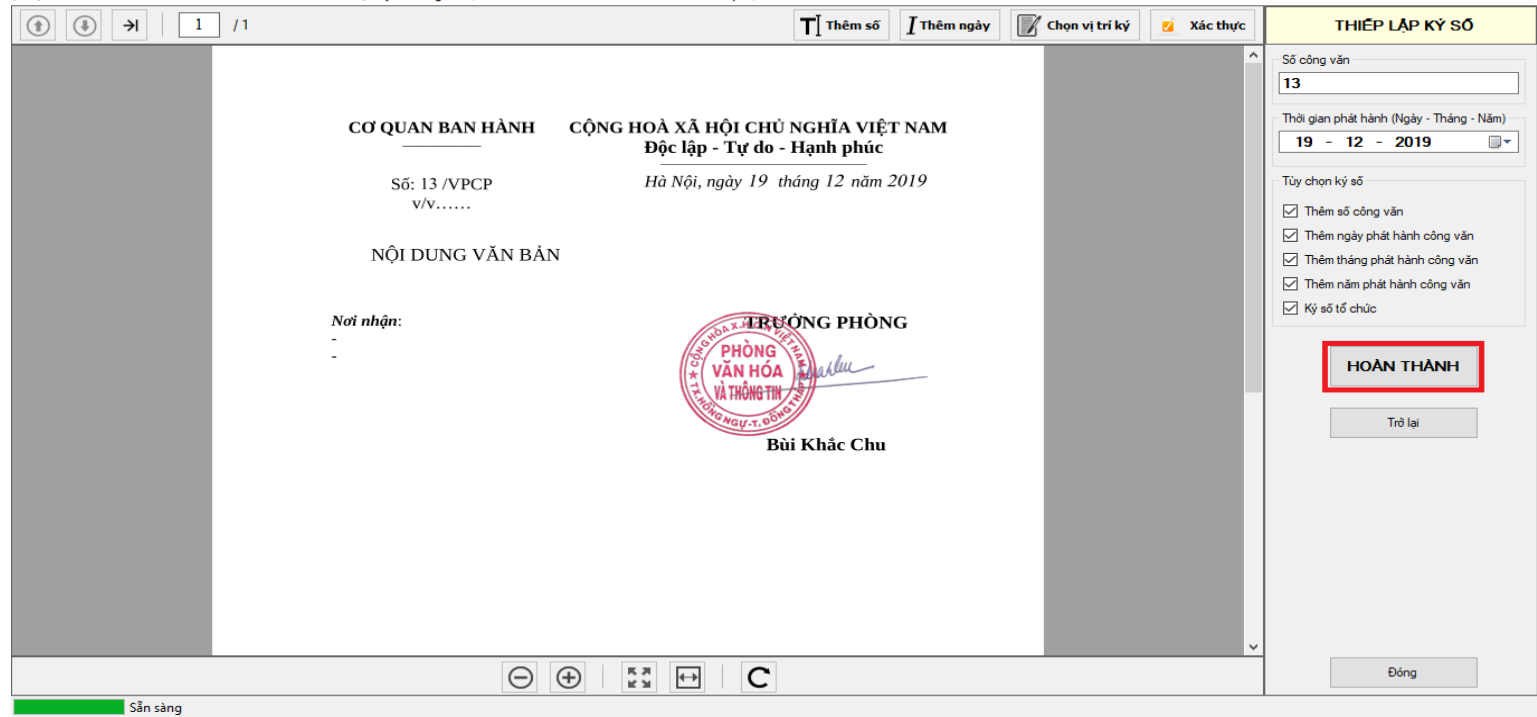

ø

×

\_

**Bước 7:** Trường hợp có phụ lục kèm theo, thì phải ký Văn bản trước, rồi mới ký phụ lục kèm theo sau. Thao tác **Chuyển sang pdf** file phụ lục → Chọn **Nút Ký** (để chương trình ký thẳng, không cần sao lưu) → Chọn **Ký phụ lục.** 

|   | Tên tài liệu                  | Chỉnh sửa  | lần cuối   | Chuyển<br>sang pdf | Ký số |
|---|-------------------------------|------------|------------|--------------------|-------|
| × | PHU LUC 1.xlsx                | 19/10/2020 | ) 14:43:35 | <b>x</b>           |       |
| Ð | CV thuc hanh ky so.docx       | 19/10/2020 | ) 14:43:35 | 24                 |       |
| Ð | CV (kem) Phu luc.docx         | 19/10/2020 | ) 14:43:35 | <b>X</b>           |       |
| Z | 707_PVHTT_19102020-signed.pdf | 19/10/2020 | ) 15:05:26 |                    | 6     |
|   | CV (kem) Phu luc.pdf          | 19/10/2021 | Ký ban há  | ành                | 66    |
| Z | PHU LUC 1.pdf                 | 19/10/202  | Ký phụ lụ  | с                  | 6     |
|   |                               |            | Ký sao y   |                    |       |

**Bước 8:** Khi đã hoàn thành ký số và kiểm tra các thông tin liên quan hoàn thiện, ta thực hiện việc phát hành: Chọn nút **Gửi →** Chọn các đơn vị theo nơi nhận → Chọn **Gửi đi**.

|             | 🗧 🖺 Lưu 🌈 Chuyển 🕜 Gửi 📎 Trả lời cho 🗮 🔻                                                                                                    |                                                                                                    |
|-------------|----------------------------------------------------------------------------------------------------|----------------------------------------------------------------------------------------------------|
| Ļ           | Văn phòng điện tử                                                                                                    | Tim kiếm 🔍 🔇 오 📩                                                                                          |
| 1           | Tất cả 🚺 Nhận trong ngày 🕦                                                                                                    |                                                                                                    |
| Ð           | Tài liệu đính kèm: TB Lich truc Tet Nguyen dan 2020.pdf 🔹                                                                                                    | Gửi đi 🗙 Bồ qua Thêm người phố                                                                            |
| G           | UBND THỊ XÃ HỒNG NGỰ 1/2 🛟 🛨 🖶                                                                                                    | ົ Người xử lý/ phòng ban trong cơ quan:                                                                   |
| 101         |                                                                                                    | Văn phòng HDND&UBND - UBND thị xã Hồng Ngự 🗙                                                              |
| ۲           |                                                                                                    | Trung tâm Văn hoà - Thể thao và Truyền thanh - UBND thị xã Hồng Ngự - tính Đồng Tháp 🗴 🕇 Thêm             |
| Q           | UBND THỊ XÃ HÔNG NGỰ CỘNG HÒA XÃ HỘI CHỦ NGHĨA VIỆT NAM<br>PHÒNG VĂ <u>HÓA VÀ THÔNG TIN Độc lập – Tự do – Hạnh phúc</u>                                           | Chuyển để lưu:                                                                                            |
| ılıl        | Số: 35 /TB-PVHTT Thị xã Hồng Ngự, ngày 16 tháng 01 năm 2020                                                                                                    | Trần Thị Minh Tuyền 🗴 Phòng Văn hoá và Thông tin - UBND thị xã Hồng Ngự - tỉnh Đồng Tháp 🗴 + Thêm         |
| <b>&gt;</b> | THÔNG BÀO<br>Lịch trực Tết N <u>guyên đán Can</u> h Tý năm 2020                                                                                                   | Đơn vị nhận trong tinh: 😢                                                                                 |
|             | Căn cứ Thông báo số 197/TB-UBND ngày 13 tháng 01 năm 2020 của Uỷ<br>ban nhân dân thị xã Hồng Ngự, về việc treo cờ Tổ quốc và nghỉ Tết Nguyên đán<br>Canh Tý 2020. | Sở Văn hoá, Thể thao và Du lịch - tỉnh Đồng Tháp 🗴 Sở Thông tin và Truyền thông - tỉnh Đồng Tháp 🗴 🕇 Thêm |
|             | Phòng Văn hoá và Thông tin thị xã Hồng Ngự phân công cán bộ, công chức trực như sau:                                                                              | Đơn vị nhận ngoài tỉnh:                                                                                   |
|             | Ngày trực Họ và tên Chức vụ Số điện thoại Ghi chú                                                                                                    | + Chọn đơn vị ngoài tính                                                                                  |

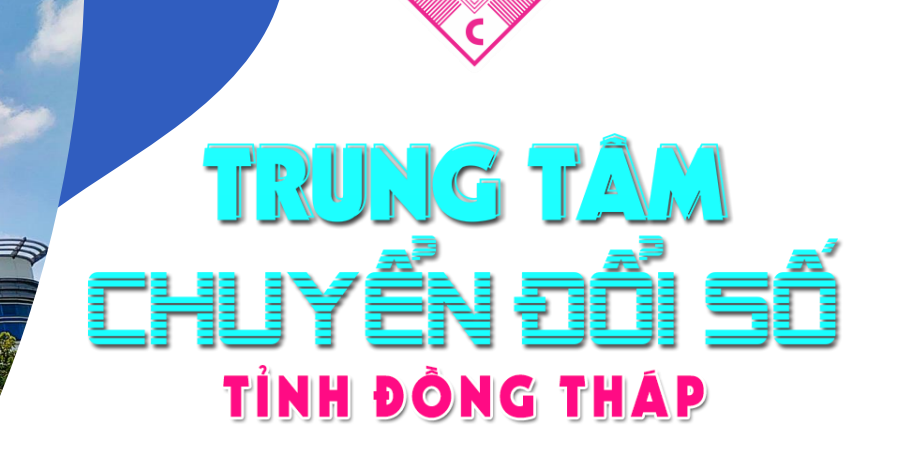

# CHÂN THÀNH CẢM ƠN!